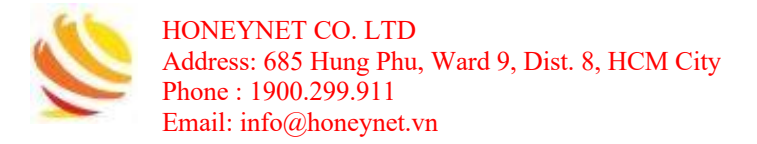

## HONEYNET

# Tài liệu cài đặt và hướng dẫn sử dụng phần mềm Veeam Backup & Replication

TP. HÔ CHÍ MINH, 13-08-2022

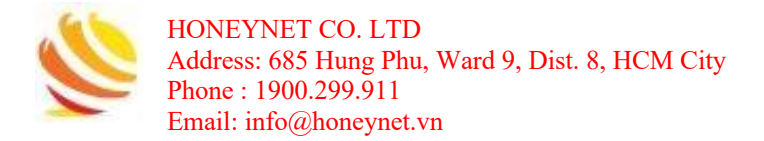

## MỤC LỤC

| 1. | Mô   | ô hình thực hiện                                 | 3  |
|----|------|--------------------------------------------------|----|
| 2. | Yêu  | êu cầu hệ thống                                  | 3  |
|    | 2.1  | Phần cứng                                        |    |
|    | 2.2  | Hệ điều hành                                     |    |
| 3. | Th   | nực hiện cài đặt Veeam Backup & Replication      |    |
|    | 3.1  | Cài đặt Veeam Backup & Replication               | 4  |
|    | 3.2  | Tiến hành cài đặt Key Veeam Backup & Replication |    |
| 4. | Hư   | ướng dẫn sử dụng Veeam Backup & Replication      |    |
|    | 4.1  | Backup Job                                       |    |
|    | 4.1. | 1.1 Add Server                                   |    |
|    | 4.1. | 1.2 Tạo Backup Job                               |    |
|    | 4.1. | 1.3 Restore.                                     |    |
|    | 4.2  | Replication Job                                  | 27 |
|    | 4.2. | 2.1 Add Server                                   | 27 |
|    | 4.2. | 2.2 Tạo Replication Job                          | 27 |
|    | 4.3  | Xem danh sách Job                                |    |
|    | 4.4  | Thiết lập giới hạn băng thông mạng               |    |
|    |      |                                                  |    |

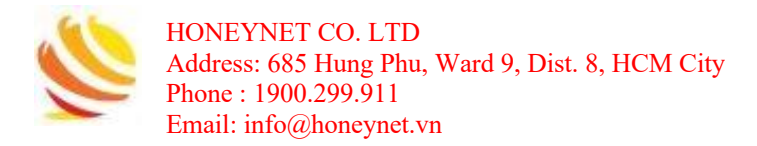

### 1. Mô hình thực hiện

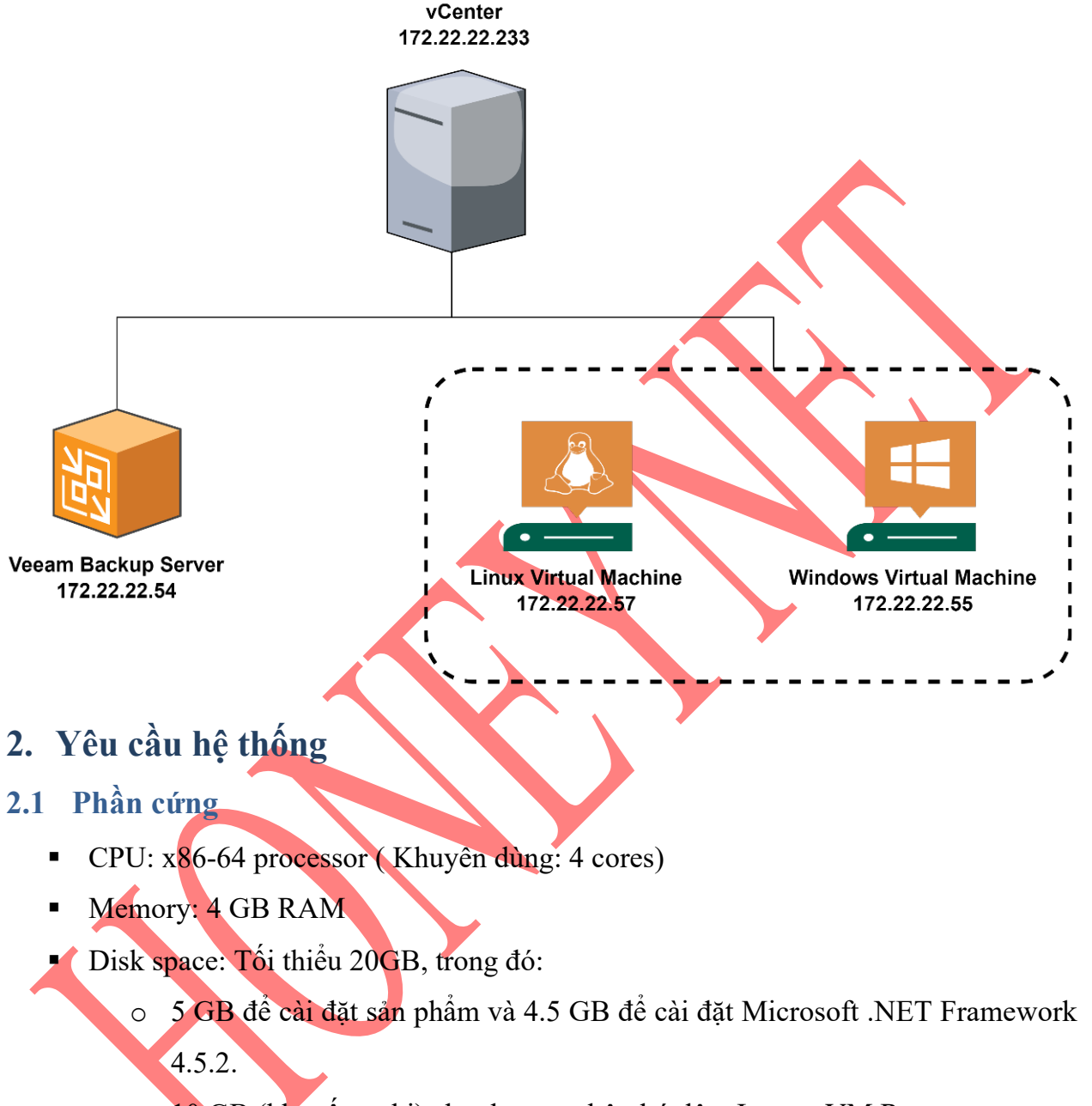

• 10 GB (khuyến nghị) cho thư mục bộ nhớ đệm Instant VM Recovery.

### 2.2 Hệ điều hành

Microsoft Windows Server 2012 R2

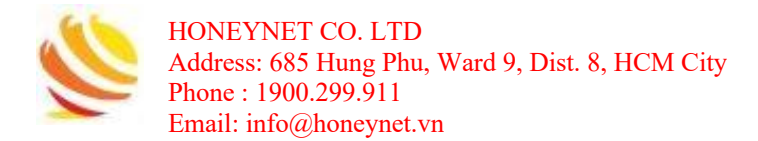

### 3. Thực hiện cài đặt Veeam Backup & Replication

### 3.1 Cài đặt Veeam Backup & Replication

- Truy cập đường dẫn sau để có thể tải file cài đặt: https://tinhte.vn/thread/download-veeam-backup-replication-9-5-full.3024096/
- Click chon "Download Veeam Backup & Replication 9.5".

#### Kiểm tra dữ liệu và tùy chỉnh cài đặt sao lưu

Bạn có thể khám phá sự phân cấp của nó để xác định máy ảo mà bạn đang tìm kiếm và tạo một bản sao lưu cho nó. Có thể phân tích số liệu thống kê và báo cáo, sao chép công việc sao lưu. Cũng như chỉnh sửa các thuộc tính của chúng khi nói đến nguồn, đích và lịch trình, ngoài thông tin đăng nhập của quản trị viên. VM song song và xử lý đĩa ảo được hỗ trợ.

### Download Veeam Backup & Replication 9.5

Sau khi hoàn tất quá trình tải, thực hiện giải nén và thu được các file sau:

| Weeam_Backup_and_Replication_9.5.4.2615 | 4/22/2019 10:28 PM | File folder       |       |
|-----------------------------------------|--------------------|-------------------|-------|
| NOWNTHAGA.COM                           | 3/16/2019 5:21 PM  | PNG image         | 25 KB |
| 🕘 Fanpage                               | 9/3/2019 8:07 PM   | Internet Shortcut | 1 KB  |
| Read Me First                           | 1/10/2019 1:27 AM  | Text Document     | 1 KB  |
| 🔊 Website                               | 9/3/2019 8:07 PM   | Internet Shortcut | 1 KB  |

| 📙 Crack                                                     | 4/22/2019 10:29 PM | File folder       |
|-------------------------------------------------------------|--------------------|-------------------|
| VeeamBackup&Replication_9.5.4.2615.Update4                  | 1/24/2019 8:00 PM  | Disc Image File   |
| <ul> <li>Khơi động file "Setup" để bắt đầu cài đ</li> </ul> | ăt:                |                   |
| Packages                                                    | 1/21/2019 10:28 AM | File folder       |
| 📙 Plugins                                                   | 1/21/2019 10:28 AM | File folder       |
| 📙 Redistr                                                   | 1/21/2019 10:28 AM | File folder       |
| 🣕 Search                                                    | 1/21/2019 10:28 AM | File folder       |
| 📕 Setup                                                     | 1/21/2019 10:28 AM | File folder       |
| autorun                                                     | 1/21/2019 10:28 AM | Setup Informatior |
| 💦 Setup                                                     | 1/21/2019 10:28 AM | Application 🗸     |
|                                                             |                    | <b>`</b>          |

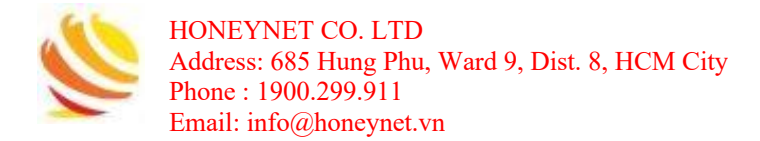

#### • Giao diện Wizard cài đặt:

Veeam Backup & Replication 9.5 Update 4

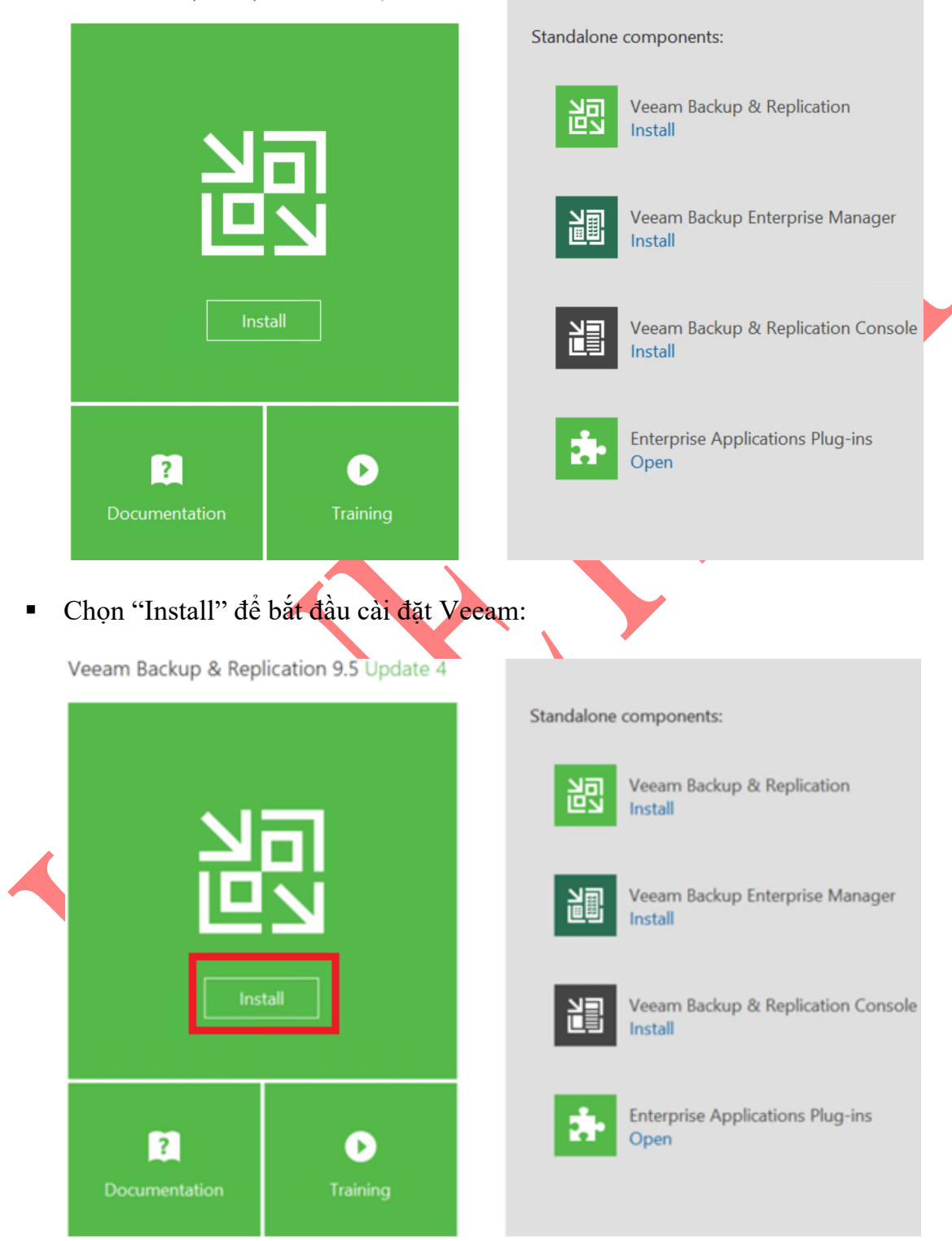

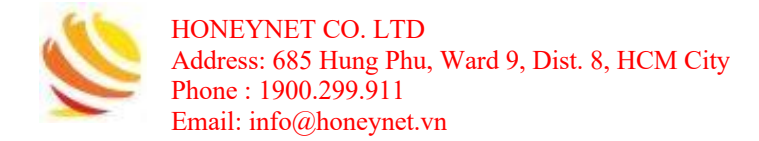

| • | Chấp nhận các License và chọn "Next":                                                                                                    |          |
|---|----------------------------------------------------------------------------------------------------|----------|
|   | 🔃 Veeam Backup & Replication Setup —                                                                                                    | $\times$ |
|   | License Agreement Please read the following license agreement carefully.                                                                                                    |          |
|   | Veeam Software ("Veeam")<br>End User Software License Agreement ("EULA")           IMPORTANT - READ CAREFULLY           This EULA is a legally binding agreement between licensee end user ("End User") and Veeam setting forth the terms and conditions governing the use and operation of Veeam's proprietary computer software products (the "Software") and the written technical specifications for the use and operation of the Software (the "Documentation"). Where the sense and context permit, references in this EULA to the Software include the Documentation. By downloading and installing, copying or otherwise using the Software, and/or otherwise accepting this EULA, End User agrees to be bound by the terms and conditions of this EULA. If End User does not agree to or accept the terms of this EULA, End User may not access or use the Software. |          |
| - | <ul> <li>✓ Laccept the terms of the Veeam license agreement</li> <li>✓ Laccept the terms of the 3rd party components license agreements</li> <li>✓ Back Next &gt; Cancel</li> <li>Tiếp tục chọn "Next":</li> </ul>                                                                                                    |          |
|   | 🗟 Veeam Backup & Replication Setup 🦳 🗌                                                                                                    | $\times$ |
|   | Provide License<br>Provide license file for Veeam Backup & Replication.                                                                                                    | 闾        |
|   | License file for Veeam Backup & Replication:<br>Browse                                                                                                    |          |
|   | If you don't have a license file, just click Next (the software will operate in Community Edition mode).                                                                                                    |          |
|   | < Back Next > Cance                                                                                                    | I        |

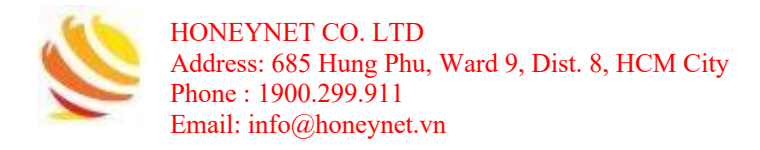

Tiếp tục chọn "Next":

| Veeam Backup & Replication Setup                                                                                                    |                                                                                                 |                                                                                                    |                                                                                       |                  |
|----------------------------------------------------------------------------------------------------|-------------------------------------------------------------------------------------------------|----------------------------------------------------------------------------------------------------|---------------------------------------------------------------------------------------|------------------|
| <b>ogram features</b><br>ect the program features you want to be installed.                                                                                                    |                                                                                                 |                                                                                                    | Ц<br>Ш                                                                                | 2                |
| <ul> <li>Veeam Backup &amp; Replication</li> <li>Veeam Backup Catalog</li> <li>Veeam Backup &amp; Replication Console</li> </ul>                                                                                                    | Compo<br>Veean<br>Replic<br>enterp<br>that co<br>and re<br>produc<br>of you<br>and M<br>environ | onent dese<br>n Backup<br>ation is<br>rrise-ready<br>ombines b<br>plication in<br>ct for fast<br>r VMware<br>icrosoft H<br>nments. | cription<br>&<br>/ solution<br>/ackup<br>/n a single<br>recovery<br>vSphere<br>yper-V |                  |
| stall to: C:\Program Files\Veeam\Backup and Replication\                                                                                                    |                                                                                                 | Br                                                                                                    | owse                                                                                  |                  |
| < Back                                                                                                    | Next >                                                                                          |                                                                                                    | 0 1                                                                                   |                  |
| eeam sẽ kiểm tra các Requirements còn thiếu<br>equirements này:                                                                                                    | , ta chọn                                                                                       | "Instal                                                                                                    | ll" để                                                                                | cài đặ           |
| eeam sẽ kiểm tra các Requirements còn thiết<br>equirements này:<br>Veeam Backup & Replication Setup                                                                                                    | , ta chọn                                                                                       | "Instal                                                                                                    | l]" để                                                                                | cài đặ<br>×      |
| eeam sẽ kiểm tra các Requirements còn thiết<br>equirements này:<br>Veeam Backup & Replication Setup<br>ystem Configuration Check<br>ease wait while setup is checking your system for potential installation p                                                                                                    | , ta chọn<br>roblems.                                                                           | "Instal                                                                                                    | Ll" để                                                                                | cài đặ<br>×<br>認 |
| eeam sẽ kiểm tra các Requirements còn thiết<br>equirements này:<br>Veeam Backup & Replication Setup<br>ystem Configuration Check<br>ease wait while setup is checking your system for potential installation p<br>Requirement                                                                                                    | , ta chọn<br>roblems.                                                                           | "Instal<br>—<br>Sta                                                                                                    | Ll" để                                                                                | cài đặ<br>×      |
| eeam sẽ kiểm tra các Requirements còn thiết<br>equirements này:<br>Veeam Backup & Replication Setup<br>ystem Configuration Check<br>ease wait while setup is checking your system for potential installation p<br>Requirement<br>Microsoft System CLR Types for SQL Server 2014                                                                                                    | , ta chọn<br>roblems.                                                                           | "Insta<br><br>Sta                                                                                                    | Ll" để                                                                                | cài đặ<br>×<br>認 |
| eeam sẽ kiểm tra các Requirements còn thiết<br>equirements này:<br>Veeam Backup & Replication Setup<br>ystem Configuration Check<br>ease wait while setup is checking your system for potential installation p<br>Requirement<br>Microsoft System CLR Types for SQL Server 2014<br>Microsoft SQL Server 2014 Management Objects                                                                                                    | roblems.                                                                                        | "Insta<br>—<br>Sta                                                                                                    | Ll" để                                                                                | cài đặ<br>×      |
| eeam sẽ kiểm tra các Requirements còn thiếu<br>equirements này:<br>Veeam Backup & Replication Setup<br>ystem Configuration Check<br>ease wait while setup is checking your system for potential installation p<br>Requirement<br>Microsoft System CLR Types for SQL Server 2014<br>Microsoft SQL Server 2014 Management Objects<br>Microsoft Report Viewer Redistributable 2015                                                               | roblems.                                                                                        | Sta                                                                                                    | Ll" để                                                                                | cài đặ<br>×      |
| eeam sẽ kiểm tra các Requirements còn thiết<br>equirements này:<br>Veeam Backup & Replication Setup<br>ystem Configuration Check<br>ease wait while setup is checking your system for potential installation p<br>Requirement<br>Microsoft System CLR Types for SQL Server 2014<br>Microsoft SQL Server 2014 Management Objects<br>Microsoft Report Viewer Redistributable 2015<br>Microsoft PowerShell v2.0                                  | roblems.                                                                                        | Sta                                                                                                    | tus<br>Failed<br>Failed<br>Passed                                                     | cài đặ<br>×<br>認 |
| Veeam sẽ kiểm tra các Requirements còn thiếu         Lequirements này:         Veeam Backup & Replication Setup         System Configuration Check         Iease wait while setup is checking your system for potential installation p         Requirement         Microsoft System CLR Types for SQL Server 2014         Microsoft SQL Server 2014 Management Objects         Microsoft Report Viewer Bedistributable 2015                   | , ta chọn<br>roblems.                                                                           | "Instal                                                                                                    | tus<br>Failed                                                                         | cài đ<br>×<br>認  |
| eeam sẽ kiểm tra các Requirements còn thiếu<br>equirements này:<br>Veeam Backup & Replication Setup<br>ystem Configuration Check<br>ease wait while setup is checking your system for potential installation p<br>Requirement<br>Microsoft System CLR Types for SQL Server 2014<br>Microsoft SQL Server 2014 Management Objects<br>Microsoft Report Viewer Redistributable 2015<br>Microsoft PowerShell v2.0<br>Microsoft Universal C Runtime | roblems.                                                                                        | Sta                                                                                                    | tus<br>Failed<br>Failed<br>Passed                                                     | cài đặ<br>×<br>認 |
| eeam sẽ kiểm tra các Requirements còn thiếu<br>equirements này:<br>Veeam Backup & Replication Setup<br>ystem Configuration Check<br>ase wait while setup is checking your system for potential installation p<br>Requirement<br>Microsoft System CLR Types for SQL Server 2014<br>Microsoft SQL Server 2014 Management Objects<br>Microsoft Report Viewer Redistributable 2015<br>Microsoft PowerShell v2.0<br>Microsoft Universal C Runtime  | roblems.                                                                                        | Sta                                                                                                    | Lancel<br>Ll" để<br>u<br>tus<br>Failed<br>Failed<br>Passed<br>Passed<br>Re-run        | cài đặ           |

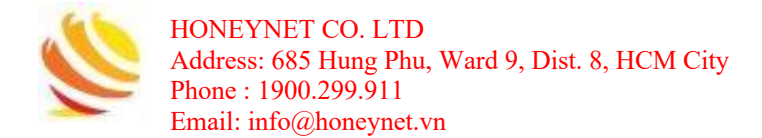

Veeam sẽ thực hiện cài đặt các Requirements:

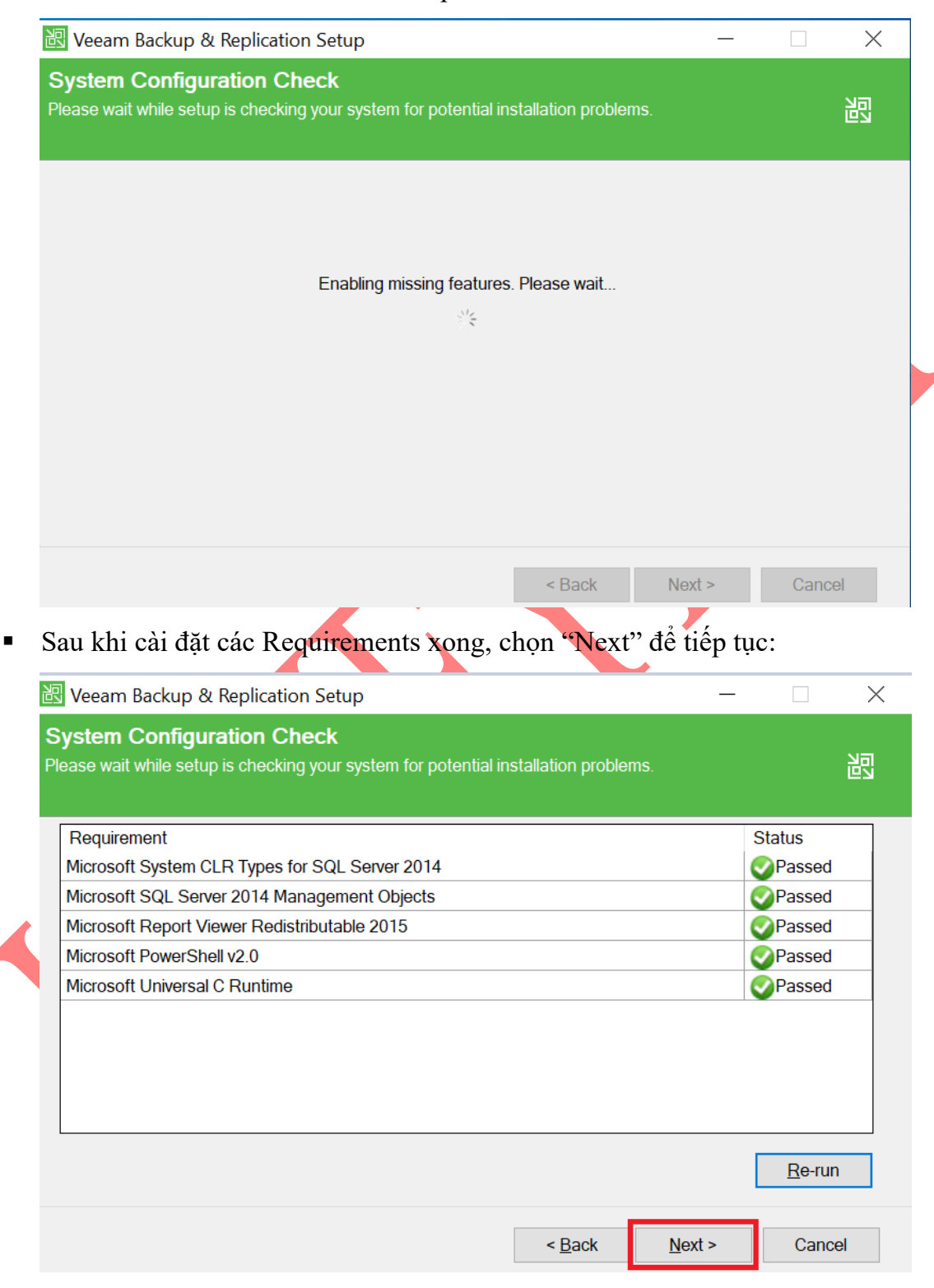

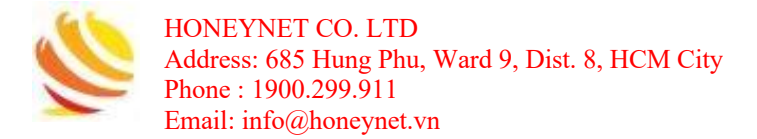

Nhấn "Install" để bắt đầu cài đặt:

| Configuration settings:                                                                                    |                                                                   |        |
|----------------------------------------------------------------------------------------------------|-------------------------------------------------------------------|--------|
| Installation folder:                                                                                       | C:\Program Files\Veeam\Backup and Replication\                    |        |
| vPower cache folder:                                                                                       | C:\ProgramData\Veeam\Backup\NfsDatastore                          |        |
| Guest catalog folder:                                                                                      | C:\VBRCatalog                                                     |        |
| Catalog service port:                                                                                      | 9393                                                              |        |
| Service account:                                                                                           | LOCAL SYSTEM                                                      |        |
| Service port:                                                                                              | 9392                                                              |        |
| Secure connections port:                                                                                   | 9401                                                              |        |
| SQL Server:                                                                                                | DESKTOP-A60LF70\VEEAMSQL2016                                      |        |
| Database name:                                                                                             | VeeamBackup                                                       |        |
| eeam sẽ thực hiện                                                                                          | <b>Back Install Ca</b><br>I quá trình cài đặt các pack cần thiết: | Cancel |
| eeam sẽ thực hiện<br>Veeam Backup & Replic                                                                 | < Back                                                            | Cancel |
| eeam sẽ thực hiện<br>Veeam Backup & Replio<br>I <b>stalling Veeam Bac</b><br>nis step displays the progres | < Back                                                            | Cancel |

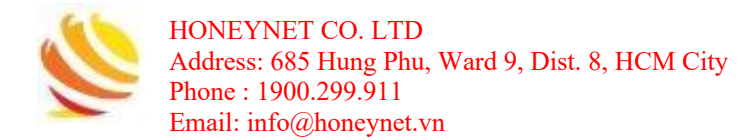

Sau khi Veeam cài đặt hoàn tất, nhấn "Finish" để kết thúc quá trình cài đặt:

| 認 Veeam Backup & Replication              | n Setup — — X                                                                  | < |
|-------------------------------------------|--------------------------------------------------------------------------------|---|
| 記                                         | Completing Veeam Backup &<br>Replication 9.5 Setup Wizard                      |   |
|                                           | Installation succeeded.                                                        |   |
|                                           | Setup has finished installing Veeam Backup & Replication on your computer.     |   |
| VeeaM                                     | Click Finish to exit the wizard.                                               |   |
|                                           | < Back Next > Finish                                                           |   |
| Thực hiện kết nối để bắ                   | ar đầu sử dùng Veeam:<br>×                                                     |   |
| Type in a backup so<br>and user credentia | server name or IP address, backup service port number,<br>als to connect with. |   |
| localhost                                 | ✓ 9392                                                                         |   |
| DESKTOP-A6OLF                             | 70\Honeynet                                                                    |   |
| Password                                  |                                                                                |   |
| ✓ Use Windows s                           | session authentication                                                         |   |
| Save shortcut                             | Connect                                                                        |   |

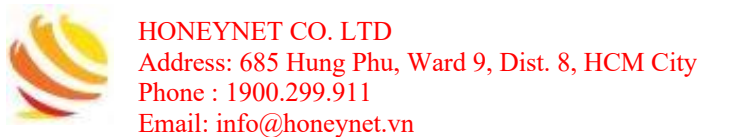

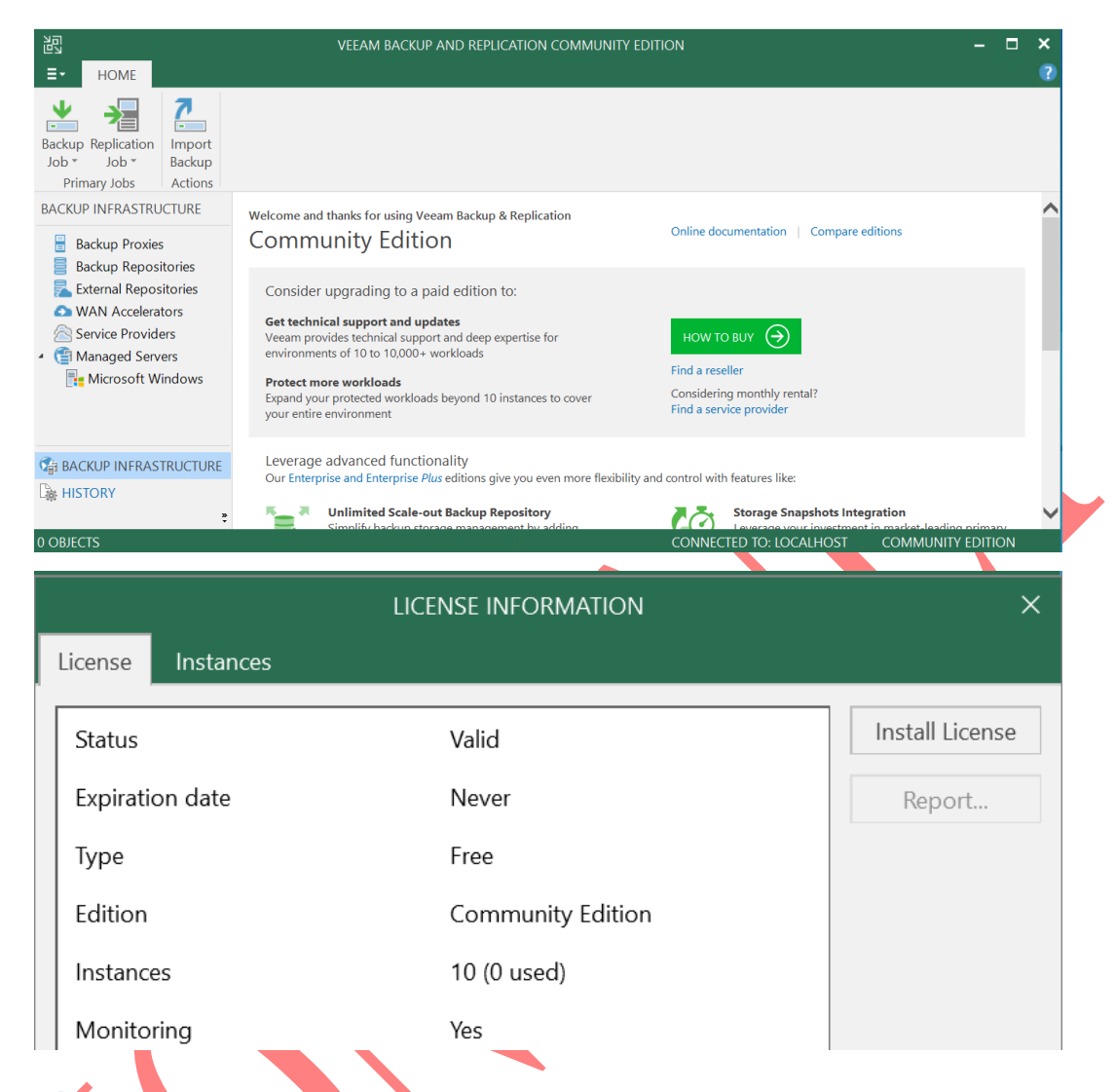

- 3.2 Tiến hành cài đặt Key Vecam Backup & Replication
  - Click vào menu và chọn "License":

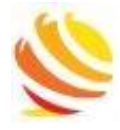

HONEYNET CO. LTD Address: 685 Hung Phu, Ward 9, Dist. 8, HCM City Phone : 1900.299.911 Email: info@honeynet.vn

|     |                    | T        | Upgrade                  |                 |
|-----|--------------------|----------|--------------------------|-----------------|
|     |                    | R        | Manage Credentials       |                 |
|     |                    | R        | Manage Cloud Credentials |                 |
|     |                    | R        | Manage Passwords         | $\mathbf{A}$    |
|     |                    |          | General Options          |                 |
|     |                    |          | Users and Roles          |                 |
|     |                    | 8        | Network Traffic Rules    | $\mathbf{V}$    |
|     |                    |          | Configuration Backup     | $\mathbf{N}$    |
|     |                    |          | Console                  |                 |
|     |                    |          | Color Theme              | •               |
|     |                    | <b>-</b> | License                  |                 |
|     |                    |          | Help 🕨                   |                 |
| • ( | Chọn "Install Lice | ense":   | NY                       |                 |
|     |                    |          | LICENSE INFORMATION      |                 |
|     | License Instances  |          |                          |                 |
|     | Status             |          | Valid                    | Install License |
|     | Expiration date    |          | Never                    | Report          |
|     | Туре               |          | Free                     |                 |
|     | Edition            |          | Community Edition        |                 |

Yes

Instances

Monitoring

10 (0 used)

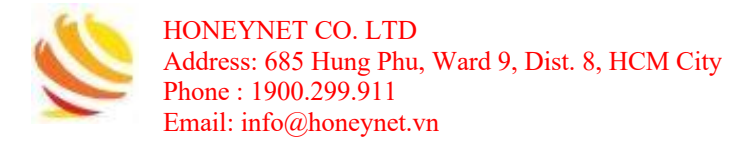

### 4. Hướng dẫn sử dụng Veeam Backup & Replication

Veeam cung cấp đến người dùng 02 chức năng chính bao gồm: Backup và Replication.

- Backup Job: sao chép và lưu trữ lại toàn bộ dữ liệu gốc của máy sang một thiết bị lưu trữ khác làm dự phòng. Việc này đảm bảo cho dữ liệu có thể được phục hồi (restore) các dữ liệu bị mất.
- Replication Job: Veeam cho phép tạo ra một máy bản sao của máy gốc (Master Slave) để lưu trữ các dữ liệu tương tự với máy gốc. Các dữ liệu giữa hai máy sẽ được đồng bộ theo lịch trình hoặc cập nhật thủ công.

Phần sau đây sẽ hướng dẫn chi tiết cách thức thực hiện 2 chức năng này.

### 4.1 Backup Job

#### 4.1.1 Add Server

Trước khi thực hiện quá trình Backup, cần phải thực hiện công việc "Add Server" để có thể kết nối tới Server và quản lý các máy cần backup.

 Chọn "Add Server" trên thanh công cụ để bắt đầu thiết lập các thông tin của Server sẽ kết nối:

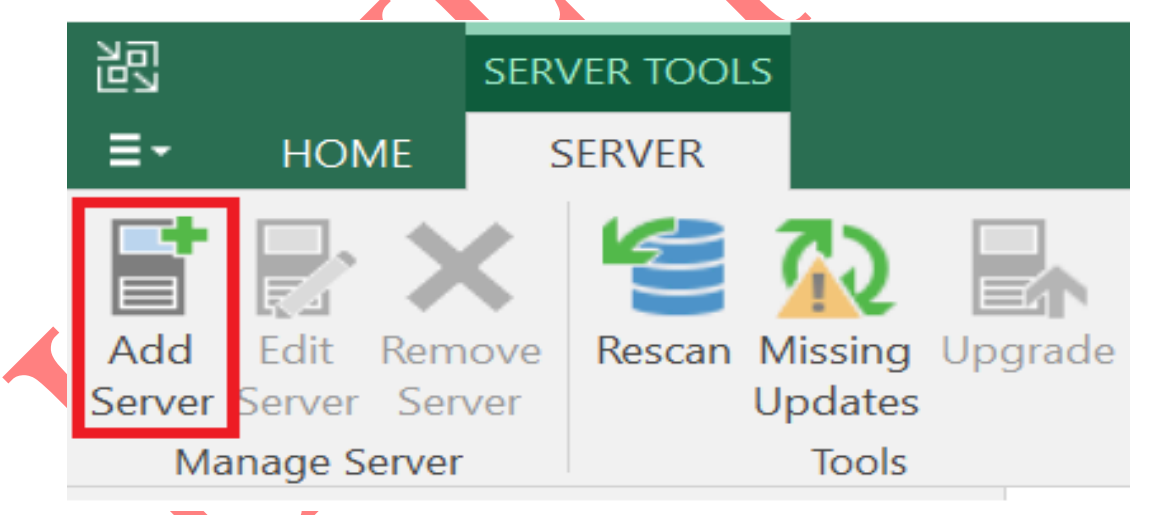

 Do server dang triển khai dang sử dụng ESXi, chọn Server là "Vmware vSphere" và "vSphere":

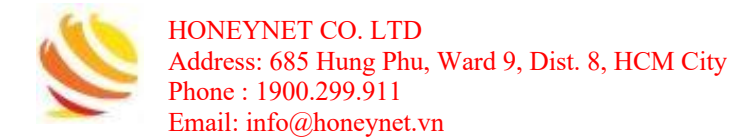

#### Add Server

Select the type of a server you want to add to your backup infrastructure. All already registered servers can be found under the Managed Servers node on the Backup Infrastructure tab.

| vm                                               | VMware vSphere<br>Adds VMware private cloud infrastructure servers to the inventory.                                               |
|--------------------------------------------------|----------------------------------------------------------------------------------------------------|
|                                                  | Microsoft Hyper-V<br>Adds Microsoft private cloud infrastructure servers to the inventory.                                         |
| $\bigotimes$                                     | VMware vSphere<br>Select the type of a VMware server you want to add to inventory.                                                 |
| ∎<br>≣ vm                                        | <b>vSphere</b><br>Adds vCenter Server (recommended), or standalone vSphere Hypervisor (ESXi) to the inventory.                     |
| Diền thô<br>New VMware S<br>Naw<br>Spe           | vCloud Director<br>Adds VMware vCloud Director 8.0 or later server to the inventory.<br>ng tin địa chỉ IP hoặc tên DNS của Server: |
| Name<br>Credentials<br>SSH Connection<br>Summary | DNS name or IP address:<br>172.22.22.233<br>Description:<br>Created by DESKTOP-A6OLF70\Honeynet at 8/10/2022 9:06 PM.              |
| Thêm thờ                                         | ông tin chứng thực của server:                                                                                                    |

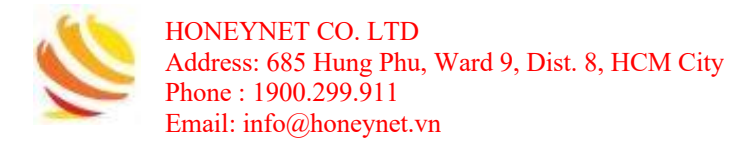

| New VMware Server                    |                                                                                             |                                                                        | ×                          |
|--------------------------------------|---------------------------------------------------------------------------------------------|------------------------------------------------------------------------|----------------------------|
| Credentials<br>Select server adminis | strator's credentials. If required, specify                                                 | additional connection settings including                               | g web-service port number. |
| Name<br>Credentials                  | Select an account with local administ<br>format for domain accounts, or HOS<br>Credentials: | rator privileges on the server you are a<br>T\USER for local accounts. | dding. Use DOMAIN\USER     |
| SSH Connection                       |                                                                                             |                                                                        | ~ Add                      |
| Summary                              | Credentials                                                                                 |                                                                        | ×                          |
|                                      |                                                                                             |                                                                        |                            |
|                                      | Username: root                                                                              |                                                                        |                            |
|                                      | Password:                                                                                   | ••                                                                     |                            |
|                                      | Description:                                                                                |                                                                        |                            |
|                                      | root                                                                                        |                                                                        |                            |
|                                      |                                                                                             |                                                                        |                            |
|                                      |                                                                                             |                                                                        |                            |
|                                      |                                                                                             |                                                                        |                            |
|                                      |                                                                                             | ОК                                                                     | Cancel                     |
| Khi hiện lận cảnh                    | báo nhấn "Continue                                                                          | ,,                                                                     |                            |
| Kin men ten cann                     | bao, illian Continue                                                                        |                                                                        |                            |
| Certificate Securit                  | y Alert                                                                                     |                                                                        | $\times$                   |
|                                      |                                                                                             |                                                                        |                            |
| 🔚 An untru                           | sted certificate is inst                                                                    | talled on 172.22.22.2                                                  | 233 and secure             |
| commun                               | ication cannot be gu                                                                        | iaranteed.                                                             |                            |
| Connect                              | to this server anyway                                                                       | y?                                                                     |                            |
| Remote certifica                     | te name mismatch:                                                                           |                                                                        |                            |
| OID.1.2.840.113                      | 549.1.9.2="1639542                                                                          | 412,564d77617265                                                       | 20496e632e",               |
| CN=localhost.lo                      | caldomain, E=ssl-cer                                                                        | tificates@vmware.co                                                    | om,                        |
| OU=VMware ES                         | X Server Default Cer                                                                        | tificate, O="VMware                                                    | , Inc", L=Palo             |
| Alto, S=Californi                    | ia, C=US                                                                                    |                                                                        |                            |
| Remote certifica                     | te chain errors:                                                                            |                                                                        |                            |
| PartialChain (A o                    | ertificate chain could                                                                      | not be built to a tru                                                  | usted root                 |
| authority.)                          |                                                                                             |                                                                        |                            |
|                                      |                                                                                             |                                                                        |                            |
| View                                 |                                                                                             | Continue                                                               | Cancel                     |
|                                      |                                                                                             |                                                                        | (( <b>T</b> ): : 1 ))      |

Sau khi thêm server thành công, kiểm tra thông tin và chọn "Finish":

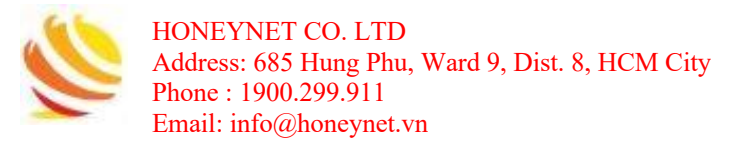

| ew VMware Server |                                                             | ×                    |
|------------------|-------------------------------------------------------------|----------------------|
| Summary          | who configuration information below for future reference    |                      |
| vm               | y the configuration information below for future reference. |                      |
|                  | Summary                                                     |                      |
| lame             | VMware ESXi Server '172.22.22.33' was successfully created. |                      |
| redentials       | Host info: VMware ESXi 5.5.0 build-3116895                  |                      |
| ummary           | User: root                                                  |                      |
|                  | Port: 443                                                   |                      |
|                  |                                                             |                      |
|                  |                                                             |                      |
|                  |                                                             |                      |
|                  |                                                             |                      |
|                  |                                                             |                      |
|                  |                                                             |                      |
|                  |                                                             |                      |
|                  |                                                             |                      |
|                  |                                                             |                      |
|                  |                                                             |                      |
|                  |                                                             |                      |
|                  |                                                             |                      |
|                  |                                                             |                      |
|                  |                                                             |                      |
|                  |                                                             |                      |
|                  | < Provinue                                                  | Novt > Finish Cancel |
|                  | < Previous                                                  | rinsi Cancel         |

### 4.1.2 Tạo Backup Job

• Để bắt đầu tạo Backup Job, chọn chức nặng "Backup Job" trên thanh công cụ:

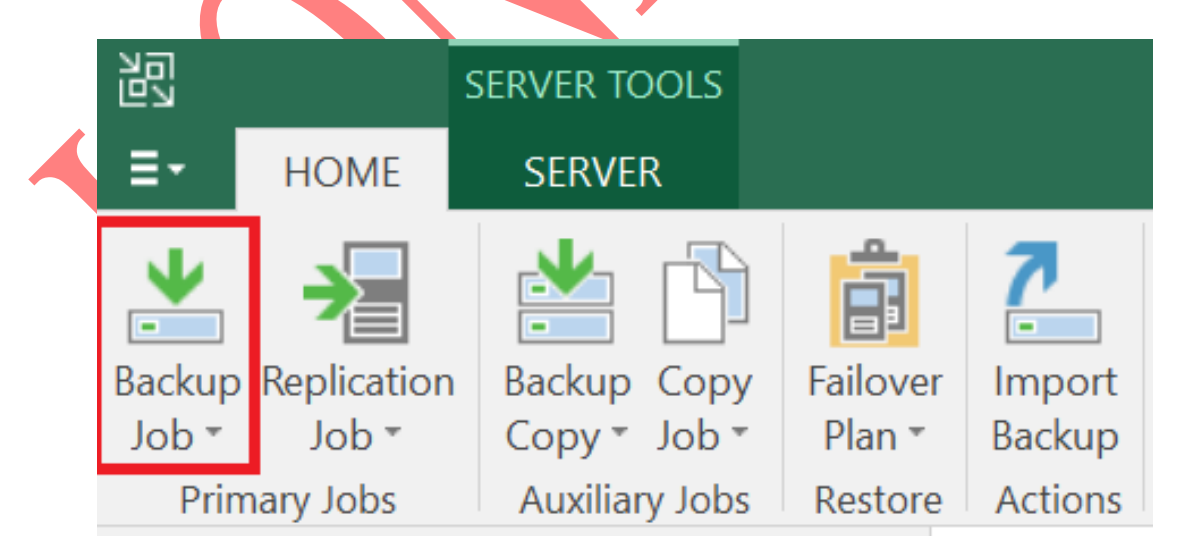

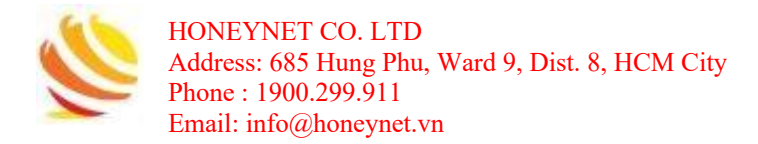

Do nhu cầu cần backup một máy ảo trong server ESXi, chọn option "Virtual machine...". Trong trường hợp máy cần được backup là Windows hoặc Linux sẽ sử dụng các lựa chọn tương ứng:

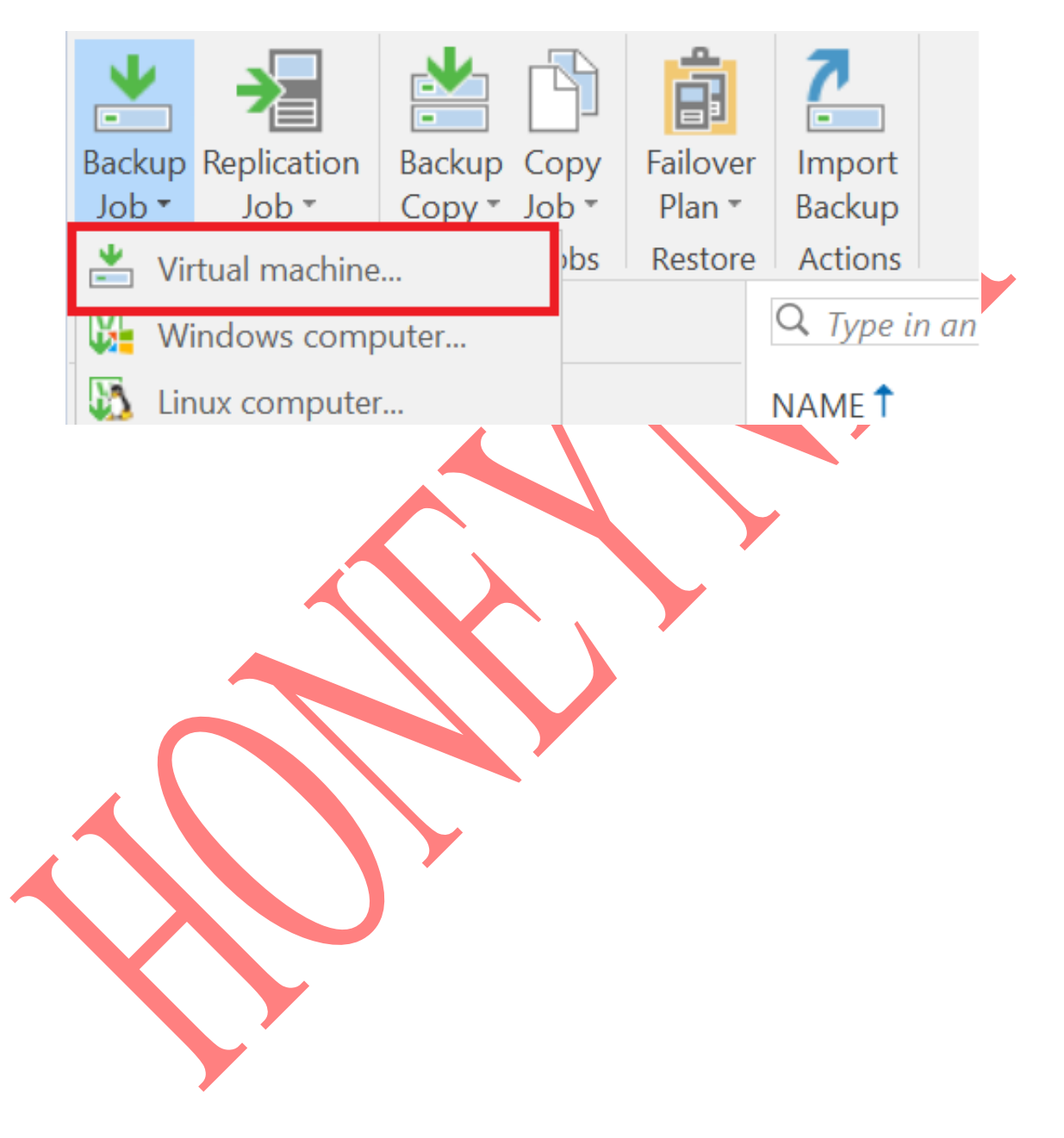

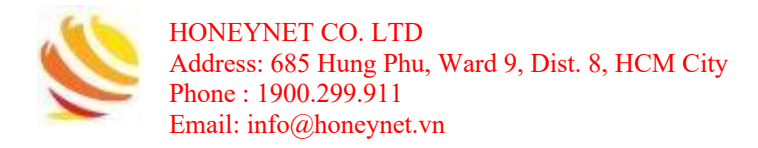

• Điền thông tin về tên của Job và mô tả thông tin, sau đó chọn "Next" đề tiếp tục:

| Name                                                                                                    |                                                                                                    |                             |                 |                             |
|----------------------------------------------------------------------------------------------------|----------------------------------------------------------------------------------------------------|-----------------------------|-----------------|-----------------------------|
| Type in a name                                                                                                    | and description for this backup job.                                                                                   |                             |                 |                             |
| amo                                                                                                    | Name:                                                                                                    |                             |                 |                             |
|                                                                                                    | Backup Job 1                                                                                                    |                             |                 |                             |
| rtual Machines                                                                                                    | Description:                                                                                                    |                             |                 |                             |
| orage                                                                                                    | Created by DESKTOP-A6OLF70\Honeynet at                                                                                 | 8/11/2022 12:43 AM.         |                 |                             |
| lest Processing                                                                                                    |                                                                                                    |                             |                 |                             |
| chedule                                                                                                    |                                                                                                    |                             |                 |                             |
| ummary                                                                                                    |                                                                                                    |                             |                 |                             |
|                                                                                                    |                                                                                                    |                             |                 |                             |
|                                                                                                    |                                                                                                    |                             |                 |                             |
|                                                                                                    |                                                                                                    |                             |                 |                             |
|                                                                                                    |                                                                                                    |                             |                 |                             |
|                                                                                                    |                                                                                                    |                             |                 |                             |
|                                                                                                    |                                                                                                    |                             |                 |                             |
|                                                                                                    |                                                                                                    |                             |                 |                             |
|                                                                                                    |                                                                                                    |                             |                 |                             |
|                                                                                                    |                                                                                                    |                             |                 |                             |
|                                                                                                    |                                                                                                    |                             |                 |                             |
|                                                                                                    |                                                                                                    |                             |                 |                             |
|                                                                                                    |                                                                                                    |                             |                 |                             |
|                                                                                                    | <                                                                                                    | Previous Next >             | Finish          | Cancel                      |
| *                                                                                                    |                                                                                                    |                             |                 |                             |
|                                                                                                    |                                                                                                    |                             | ,               | à 1 1                       |
| họn <b>"Add</b>                                                                                                    | <sup>7</sup> để thêm có thể lựa chọn cá                                                                                | c may trong se              | rver må         | cân backu                   |
|                                                                                                    |                                                                                                    |                             |                 | 1                           |
| ew Backup Job                                                                                                    |                                                                                                    |                             |                 | ×                           |
|                                                                                                    | ines                                                                                                    |                             |                 |                             |
| Virtual Mach                                                                                                    |                                                                                                    |                             |                 |                             |
| Virtual Mach<br>Select virtual r                                                                                          | nachines to process via container, or granularly. Conta                                                                | iner provides dynamic selec | tion that autom | natically changes           |
| Virtual Mach<br>Select virtual r<br>as you add ne                                                                         | nachines to process via container, or granularly. Conta<br>w VM into container.                                        | iner provides dynamic selec | tion that autom | natically changes           |
| Virtual Mach<br>Select virtual r<br>as you add ne                                                                         | nachines to process via container, or granularly. Conta<br>w VM into container.                                        | iner provides dynamic selec | tion that auton | natically changes           |
| Virtual Mach<br>Select virtual r<br>as you add ne                                                                         | nachines to process via container, or granularly. Conta<br>w VM into container.<br>Virtual machines to backup:         | iner provides dynamic selec | tion that autom | natically changes           |
| Virtual Mach<br>Select virtual n<br>as you add ne<br>Varne                                                                | nachines to process via container, or granularly. Conta<br>w VM into container.<br>Virtual machines to backup:<br>Name | iner provides dynamic selec | tion that autom | Add                         |
| Virtual Mach<br>Select virtual r<br>as you add ne<br>Vame<br>Virtual Machines                                             | nachines to process via container, or granularly. Conta<br>w VM into container.<br>Virtual machines to backup:<br>Name | Type                        | tion that autom | Add<br>Remove               |
| Virtual Mach<br>Select virtual r<br>as you add ne<br>Varne<br>Virtual Machines                                            | nachines to process via container, or granularly. Conta<br>w VM into container.<br>Virtual machines to backup:<br>Name | ner provides dynamic selec  | tion that autom | Add<br>Remove               |
| Virtual Mach<br>Select virtual n<br>as you add ne<br>Varne<br>Varne<br>Virtual Machines<br>Storage<br>Suest Processing    | nachines to process via container, or granularly. Conta<br>w VM into container.<br>Virtual machines to backup:<br>Name | Type                        | Size            | Add<br>Remove               |
| Virtual Mach<br>Select virtual r<br>as you add ne<br>Varme<br>Virtual Machines<br>Storage<br>Guest Processing<br>Schedule | nachines to process via container, or granularly. Conta<br>w VM into container.<br>Virtual machines to backup:<br>Name | Type                        | Size            | Add<br>Remove<br>Exclusions |

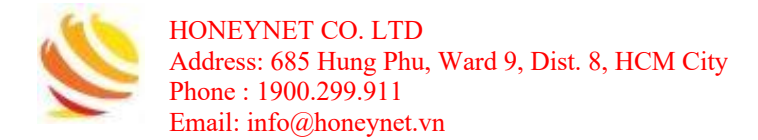

• Chọn máy cần backup:

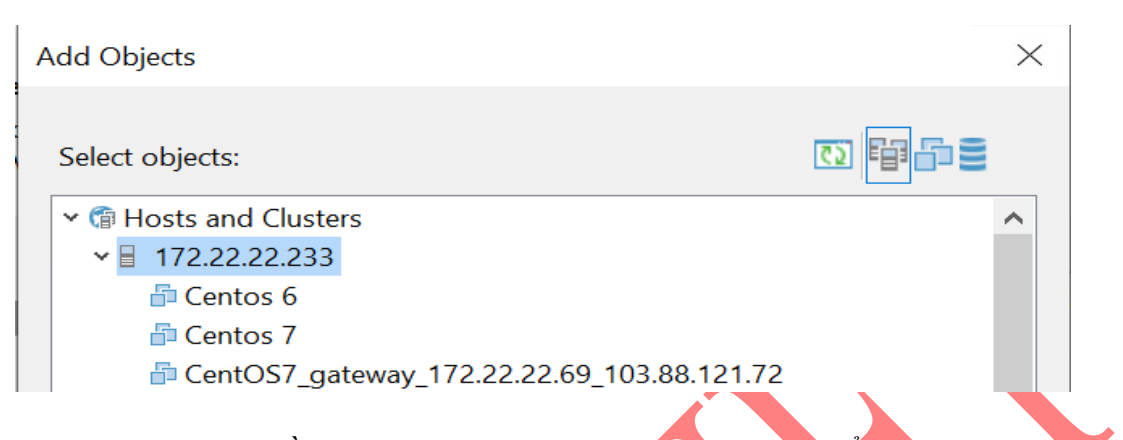

Sau khi chọn máy cần backup, thông tin của máy sẽ được hiển thị:

| □ NhanTH_172.22.22.57 Virtual Mac 1.88 GB | 9    | Type Size          | Name                  |
|-------------------------------------------|------|--------------------|-----------------------|
|                                           | B GB | Virtual Mac 1.88 G | 🖥 NhanTH_172.22.22.57 |
|                                           |      |                    |                       |

New Backup Job

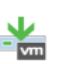

Virtual Machines

Select virtual machines to process via container, or granularly. Container provides dynamic selection that automatically changes as you add new VM into container.

 $\times$ 

| Name             | Virtual machines to backup: |            |             |         |                          |
|------------------|-----------------------------|------------|-------------|---------|--------------------------|
| Virtual Machines | Name                        |            | Туре        | Size    | Add                      |
| virtual machines | ManTH_172.22.22.57          |            | Virtual Mac | 1.88 GB | Remove                   |
| Storage          |                             |            |             |         |                          |
| Guest Processing |                             |            |             |         | _                        |
| Schedule         |                             |            |             |         | Exclusion                |
| Summary          |                             |            |             |         |                          |
|                  |                             |            |             |         | • Up                     |
|                  |                             |            |             |         | + Down                   |
|                  |                             |            |             |         | Recalcula<br>Total size: |
|                  |                             |            |             |         | 1.88 GB                  |
|                  |                             | < Provious | Nexts       |         | Canco                    |

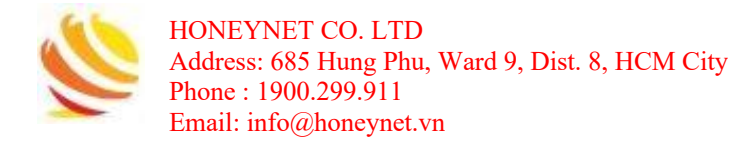

Một số lựa chọn cho việc lưu trữ file backup:

| New Back            | up Job                                                          |                                                                                                    | ×              |
|---------------------|-----------------------------------------------------------------|----------------------------------------------------------------------------------------------------|----------------|
| - vm                | <b>Storage</b><br>Specify processing p<br>this job and customi: | roxy server to be used for source data retrieval, backup repository to store the backup files pro<br>ze advanced job settings if required.                                        | duced by       |
| Name                |                                                                 | Backup proxy:                                                                                                    |                |
| Virtual M           | lachines                                                        | Automatic selection                                                                                                    | Choose         |
| Storage             | _                                                               | Backup repository:                                                                                                    |                |
| btoruge             |                                                                 | Default Backup Repository (Created by Veeam Backup)                                                                                                    |                |
| Guest Pro           | ocessing                                                        | ■ 10.5 GB free of 59.4 GB Map backup                                                                                                    |                |
| Schedule<br>Summary | e<br>Y                                                          | Restore points to keep on disk: 14 💼 👔                                                                                                    |                |
|                     |                                                                 | Configure secondary destinations for this job                                                                                                    |                |
|                     |                                                                 | Copy backups produced by this job to another backup repository, or to tape. Best practic<br>recommend maintaining at least 2 backups of production data, with one of them being o | es<br>ff-site. |

Trong đó, "Backup repository" sẽ là nơi lưu trữ file backup, "Restore points to keep on disk" là số bản backup sẽ được lưu trữ.

• Thiết lập tự động backup theo lịch trình theo ngày, giờ, ...:

| Name             | Run the job automatically                                                                                                    |          |
|------------------|----------------------------------------------------------------------------------------------------|----------|
| Virtual Machines | Daily at this time: 10:00 PM      Everyday                                                                                             | Days     |
| Storage          | O Monthly at this time: 10:00 PM 🗣 Fourth 🗸 Saturday 🗸                                                                                 | Months   |
| Storage          | O Periodically every: 1 V Hours V                                                                                                    | Schedule |
| Guest Processing | O After this job:                                                                                                    | $\sim$   |
| Schedule         | Automatic retry                                                                                                    |          |
| Summary          | Retry failed items processing: 3 🗘 times                                                                                               |          |
|                  | Wait before each retry attempt for: 10 🗘 minutes                                                                                       |          |
|                  | Backup window                                                                                                    |          |
|                  | Terminate job if it exceeds allowed backup window                                                                                      | Window   |
|                  | If the job does not complete within allocated backup window, it will be terminated to prevent snapshot commit during production hours. |          |

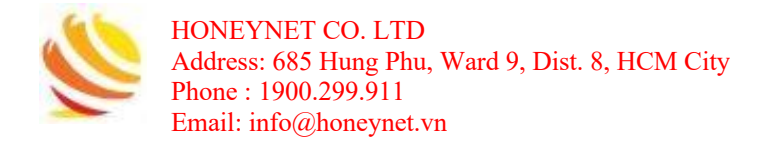

 Kiểm tra một số thông tin, chọn "Run the job when I click finish" để bắt đầu job khi click "Finish". Click "Finish" để bắt đầu:

| New Back                                                        | dol qu                            |                                                                                                    | $\times$ |  |
|-----------------------------------------------------------------|-----------------------------------|----------------------------------------------------------------------------------------------------|----------|--|
| vm                                                              | Summary<br>The job's settings hav | ve been saved successfully. Click Finish to exit the wizard.                                                                                                    |          |  |
| Name<br>Virtual M<br>Storage<br>Guest Pro<br>Schedule<br>Summan | achines<br>ocessing               | Summary:<br>Name: Backup Job 1<br>Target Path: C:\Backup<br>Type: VMware Backup<br>Source items:<br>NhanTH_172.22.22.57 (172.22.22.33)<br>Command line to start the job on backup server:<br>"C:\Program Files\Veeam\Backup and Replication\Backup\Veeam.Backup.Manager.exe" backup<br>a17aa265-a100-4966-b403-cb8dc180458b<br>ITaa265-a100-4966-b403-cb8dc180458b |          |  |
|                                                                 |                                   | < Previous Next > Finish Cancel                                                                                                    |          |  |

Thông tin chi tiết về "Backup Job" được thể hiện tại "SESSION TOOLS":

| Image: Stop       Stop       Stop <th></th> <th>JOLS</th> <th></th> <th></th> <th></th> <th></th> <th>AND REPLICATION</th> <th></th> <th></th> <th></th>                                                                                                    |                                         | JOLS                                                      |                 |                |                          |                     | AND REPLICATION                       |        |               |            |
|----------------------------------------------------------------------------------------------------|-----------------------------------------|-----------------------------------------------------------|-----------------|----------------|--------------------------|---------------------|---------------------------------------|--------|---------------|------------|
| Image: Note of the image: Note of the i | HOME VIEW SESSION     Statistics Report | N                                                         |                 |                |                          |                     |                                       |        |               |            |
| • ● Jobs         • ● Jobs                   | HOME                                    | Q Type in an object                                       | name to search  | for ×          |                          |                     |                                       |        |               |            |
| Image: Success       Descup Job 1 (Full)       Backup       O% comple       8/11/2022_         Image: Success       Image: Success                                                                                                    | • 🀐 Jobs                                | JOB NAME                                                  | SESSIO          | STATUS         | START TI 🕹               |                     |                                       |        |               |            |
| • Max 124 Hours             • Manning (1)             • Success             • Boysers:            • MARY             • MARY             • More             • SUMMARY             • DATA             • Status             • More             • More <t< td=""><td>🚛 Backup</td><td>Backup Job 1 (Full)</td><td>Backup</td><td>0% comple</td><td>8/11/2022</td><td></td><td></td><td></td><td></td><td></td></t<>                                                                                                    | 🚛 Backup                                | Backup Job 1 (Full)                                       | Backup          | 0% comple      | 8/11/2022                |                     |                                       |        |               |            |
| OK         OK         SUCKARY       OK         SUMMARY       DATA       STATUS       THROUGHPUT (LAST 5         SUMMARY       DATA       STATUS       THROUGHPUT (LAST 5         SUMMARY       DATA       STATUS       THROUGHPUT (LAST 5         SUMMARY       DUration:       00.8 (0%)       Success:       0         SUMARE Processing rate:       0 KB/s       Read:       0.0 B       Warning::       0         O Transferred:       0.0 B       Errors::       0                                                                                                    | Last 24 Hours                           |                                                           |                 |                |                          |                     |                                       |        |               |            |
| Job progress:         0%                                                                                                    |                                         |                                                           |                 |                |                          |                     |                                       |        |               |            |
| NUMMARY         DATA         STATUS         HROUGHPUT (LAST 5           INVENTORY         Duration:         0022         Processed:         0.0 B (0%)         Success:         0         0         0         0         0         0         0         0         0         0         0         0         0         0         0         0         0         0         0         0         0         0         0         0         0         0         0         0         0         0         0         0         0         0         0         0         0         0         0         0         0         0         0         0         0         0         0         0         0         0         0         0         0         0         0         0         0         0         0         0         0         0         0         0         0         0         0         0         0         0         0         0         0         0         0         0         0         0         0         0         0         0         0         0         0         0         0         0         0         0         0         0                                                                                                    |                                         |                                                           |                 |                |                          |                     |                                       |        |               |            |
| In NORM         Duration:         0022         Processed:         0.0 B (0%)         Success:         0           VB INVENTORY         Duration:         0022         Processed:         0.0 B (0%)         Success:         0           VB INVENTORY         Processing rate:         0 KB/s         Read:         0.0 B         Warnings:         0           VG TARE INFRASTRUCTURE         Octobened:         Detecting         Transferred:         0.0 B         Errors:         0                                                                                                    |                                         | Job progress:                                             |                 |                |                          |                     | 0%                                    |        |               | 0          |
| Backburg INFRASTRUCTURE         Processing rate:         0 KB/s         Read:         0.0 B         Warnings:         0           Gr TAPE INFRASTRUCTURE         Bottleneck:         Detecting         Transferred:         0.0 B         Errors:         0                                                                                                    | HOME                                    | Job progress:<br>SUMMARY                                  |                 | D              | ATA                      |                     | 0%<br>STATUS                          |        | THROUGHPUT (L | 0<br>AST 5 |
| Var STORAGE INHAGS INCLURE<br>© TAPE INHAGS INCLURE Bottlened: Detecting Transferred: 0.0 B Errors: 0                                                                                                    | A HOME                                  | Job progress:<br>SUMMARY                                  | 00-22           | D              | ATA                      | 0.0 R (0%)          | 0%<br>STATUS<br>Success:              | 0      | THROUGHPUT (L | 0<br>AST 5 |
| Fault                                                                                                    | HOME                                    | Job progress:<br>SUMMARY<br>Duration:<br>Processing rate: | 00:22<br>0 KB/s | D.<br>Pr<br>Re | ATA<br>'ocessed:<br>ead: | 0.0 B (0%)<br>0.0 B | 0%<br>STATUS<br>Success:<br>Warnings: | 0<br>0 | THROUGHPUT (L | 0<br>AST 5 |

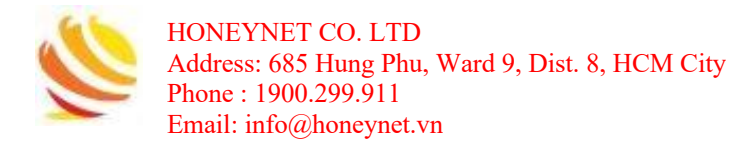

• Khi quá trình backup hoàn thành:

| JOB NAME              | SESSIO | STATUS  | START TI 🕹 | END TIME  |
|-----------------------|--------|---------|------------|-----------|
| 😺 Backup Job 1 (Full) | Backup | Success | 8/11/2022  | 8/11/2022 |
| 🎝 Rescan of Manual    | Rescan | Success | 8/10/2022  | 8/10/2022 |

Bản backup thành công sẽ được lưu trữ tại đường dẫn: "C:\Backup"

### 4.1.3 Restore

Sau khi có được các file backup, nếu người dùng có nhu cầu restore sẽ sử dụng chức năng này để khôi phục lại máy.

Trên thanh công cụ, chọn chức năng "Restore":

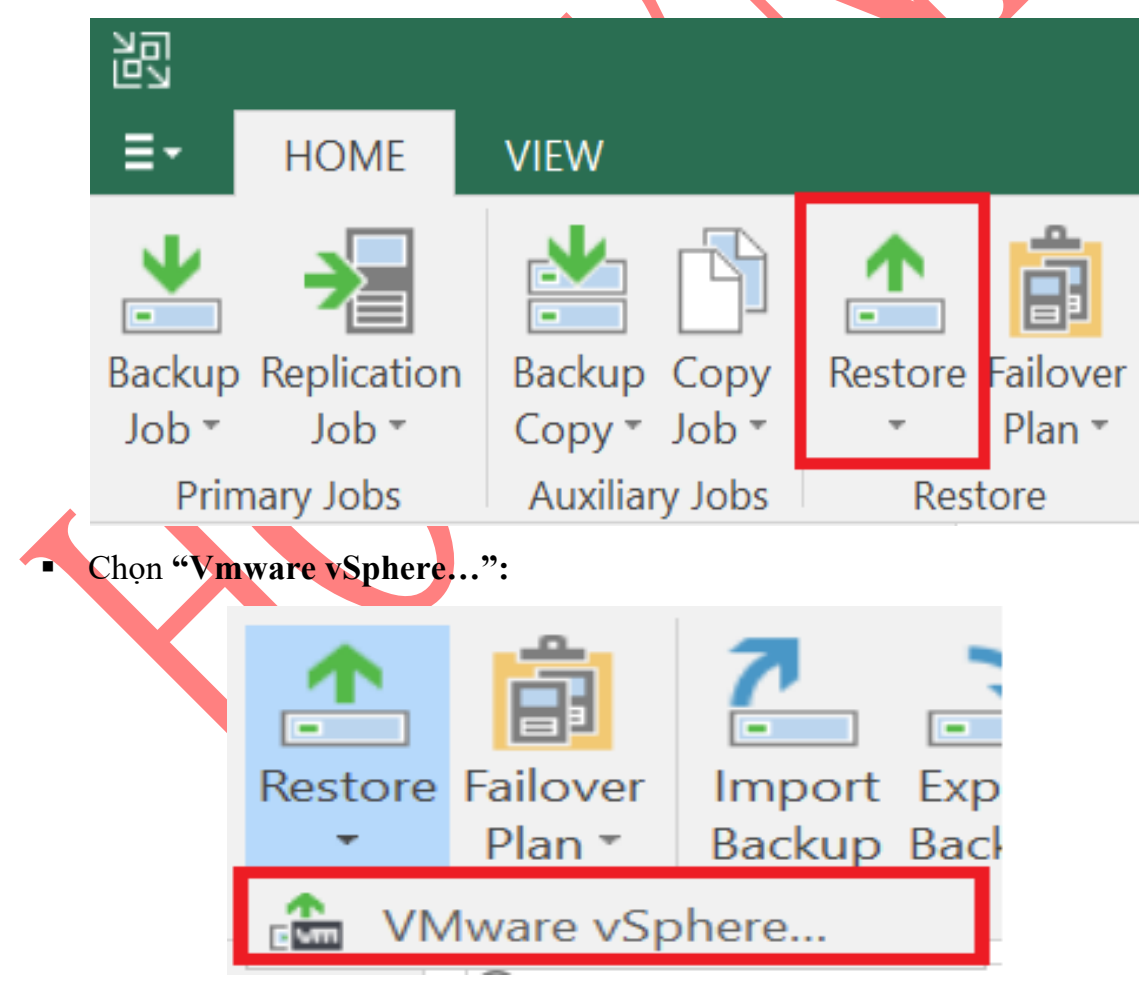

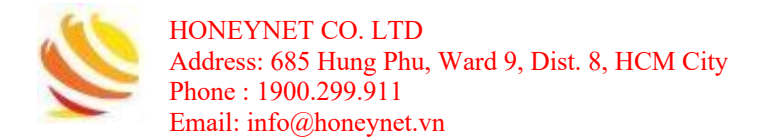

• Chọn "Restore from backup":

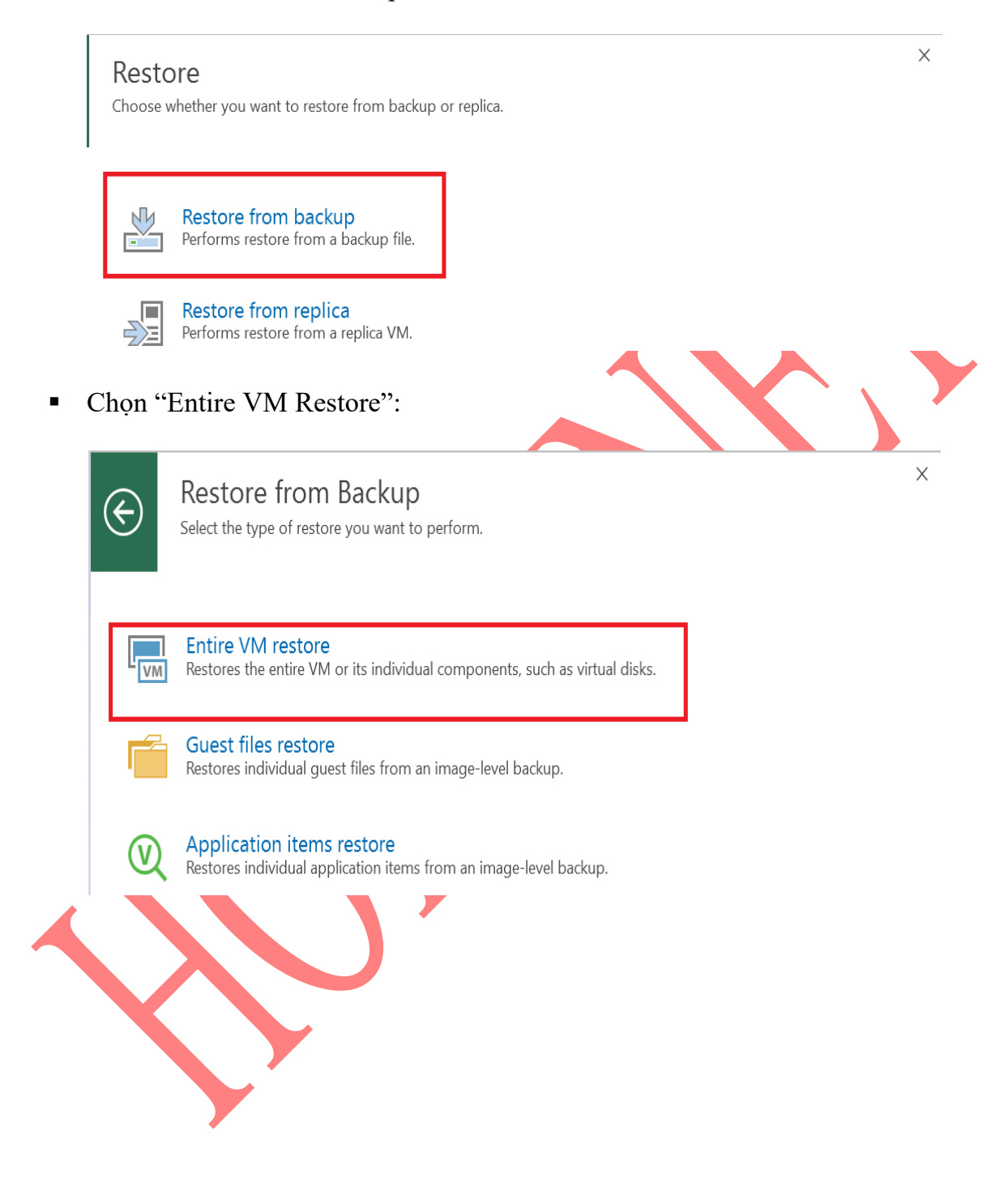

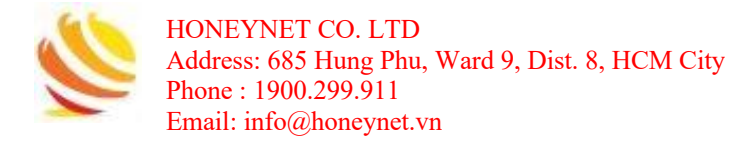

 Chọn "Instant VM recovery" để tạo máy restore chạy trực tiếp từ file backup trên server Veeam hoặc "Entire VM restore" để tạo một máy restore hoàn toàn mới và đăng ký máy đó với vSphere server:

| ( | Ś     | Restore from Backup<br>Select the type of restore you want to perform.                                                                                                    |
|---|-------|----------------------------------------------------------------------------------------------------|
|   |       | Instant VM recovery<br>Instantly recovers a virtual machine by running it directly from the backup file. Remember to finalize the restore by<br>moving the VM to your production storage. |
|   | 6     | Entire VM restore<br>Restores entire VM to the original or a new location, and registers it with the vSphere infrastructure.                                                              |
|   |       | Virtual disks restore<br>Restores invividual virtual disks to the existing VM.                                                                                                    |
|   |       | VM files restore (VMX, NVRAM)<br>Restores individual VM files to the specified location.                                                                                                  |
|   |       | Restore to Amazon EC2<br>Restores VM, server or workstation backup to the Amazon EC2 virtual machine.                                                                                     |
|   |       | Restore to Microsoft Azure<br>Restores VM, server or workstation backup to the Microsoft Azure infrastructure as a service (IaaS) virtual machine.                                        |
| C | họn f | ile backup đã có được trước đó:                                                                                                    |

Instant Recovery

#### Virtual Machine

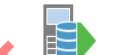

Choose the virtual machine you want to recover.

| Virtual Machine | VM | to recover: NhanTH_                                                                                                    | 172.22.22.57      |         |       |                |
|-----------------|----|----------------------------------------------------------------------------------------------------|-------------------|---------|-------|----------------|
| Destans Deint   | Jo | b name                                                                                                    | Last restore poir | Machine | Resto | ore points cou |
| Restore Point   | 4  | Backup Job 1                                                                                                    | 8/11/2022 2:      | 1       |       |                |
| Recovery Mode   |    | Image: Provide the second second s | less than a da    |         | 2     |                |
| Secure Restore  |    |                                                                                                    |                   |         |       |                |

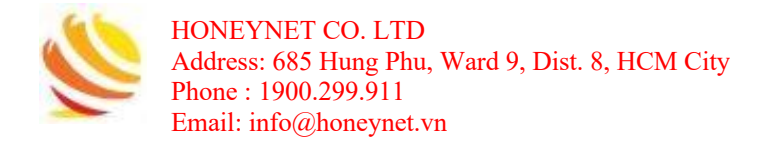

· Lựa chọn Restore Point muốn restore:

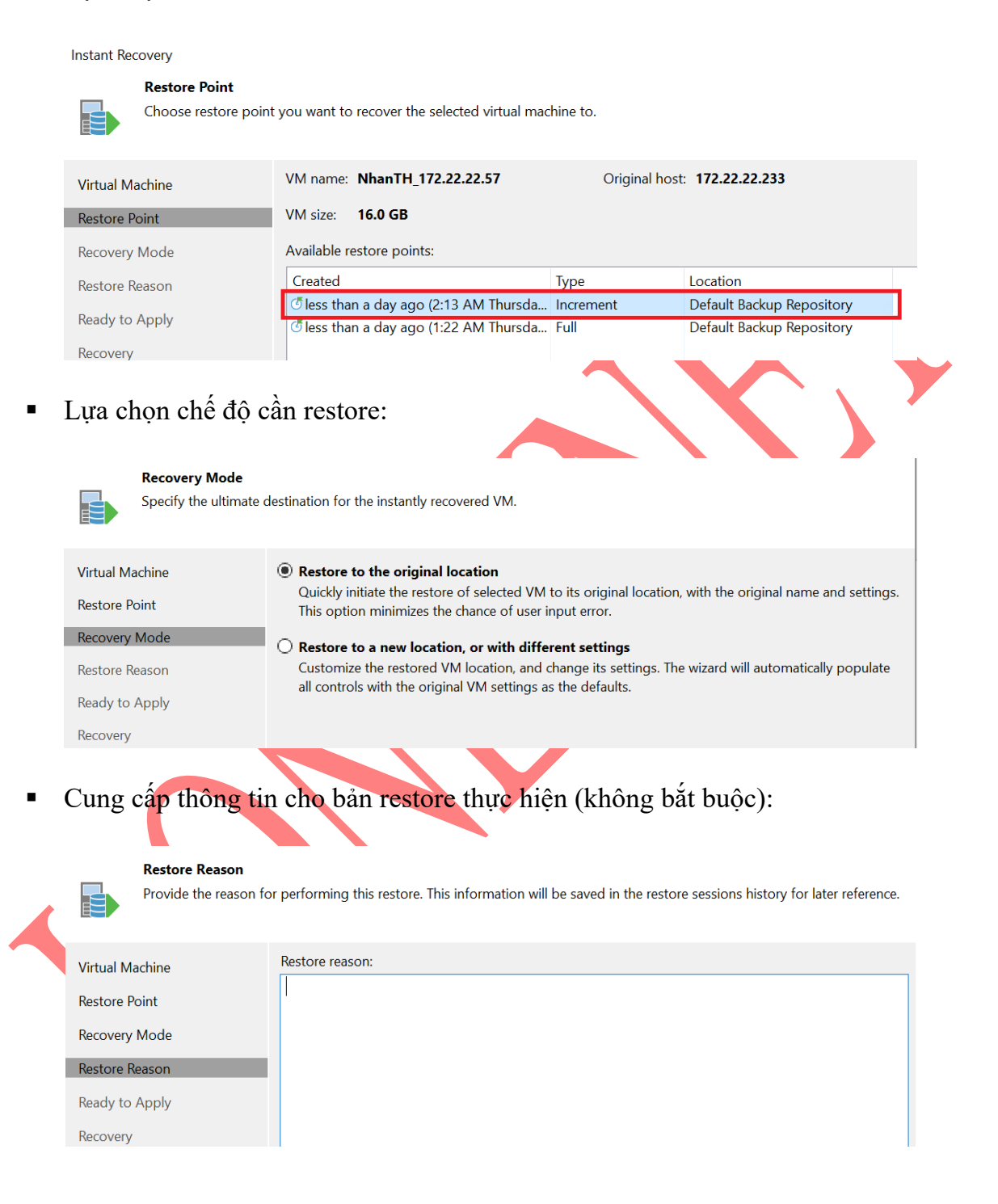

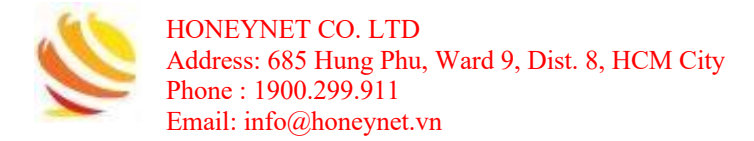

Kiểm tra thông tin và chọn "Restore":

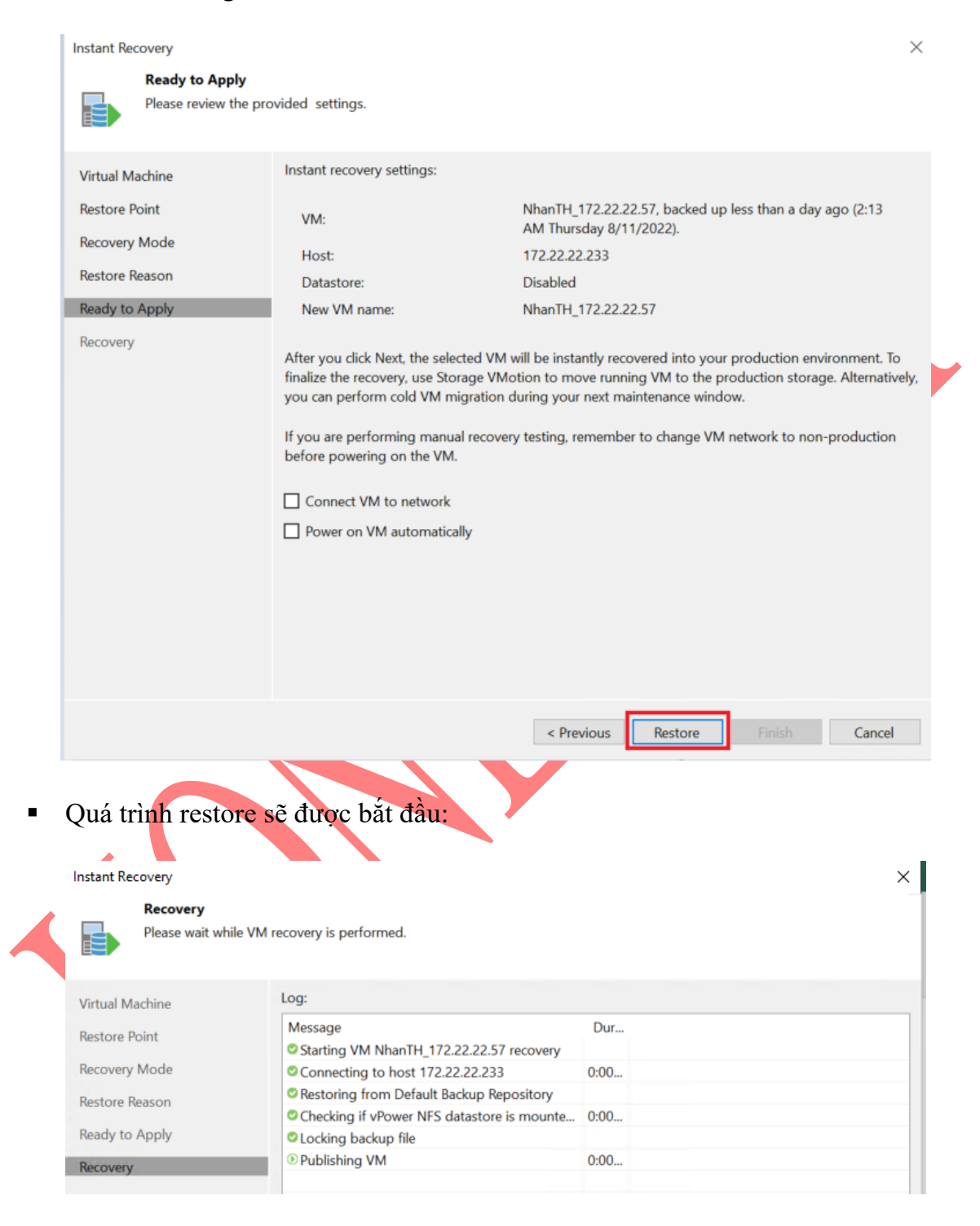

Sau khi quá trình restore hoàn tất, chọn Finish.

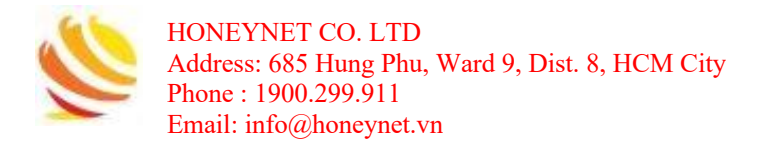

### 4.2 Replication Job

- 4.2.1 Add Server
  - Thực hiện tương tự bước Add Server của quá trình Backup Job.

### 4.2.2 Tạo Replication Job

Trên thanh công cụ, chọn chức năng "Replication Job":

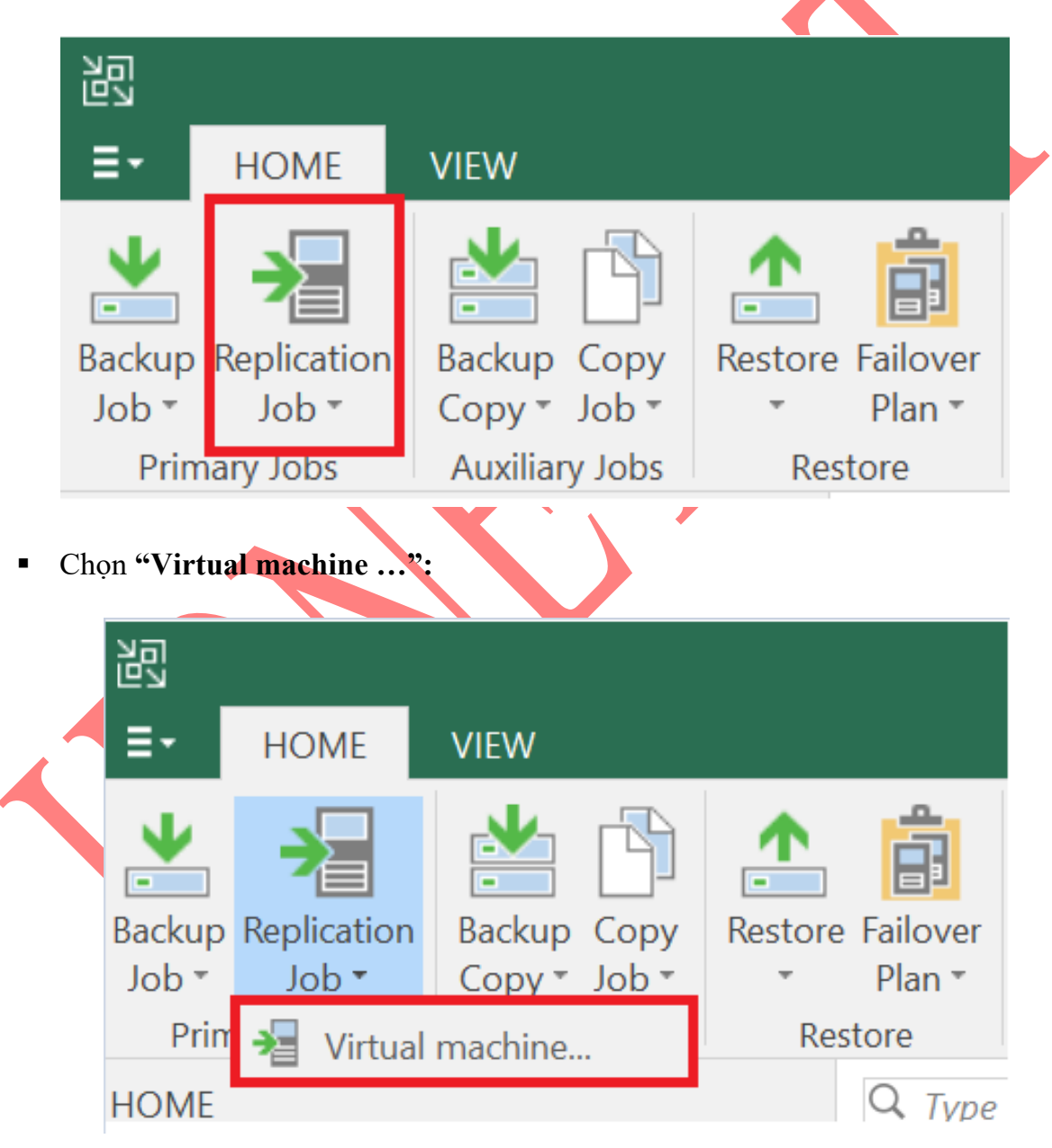

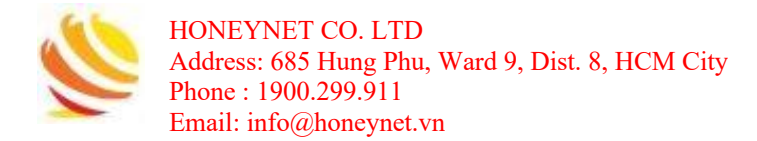

• Điền tên cho Replication Job:

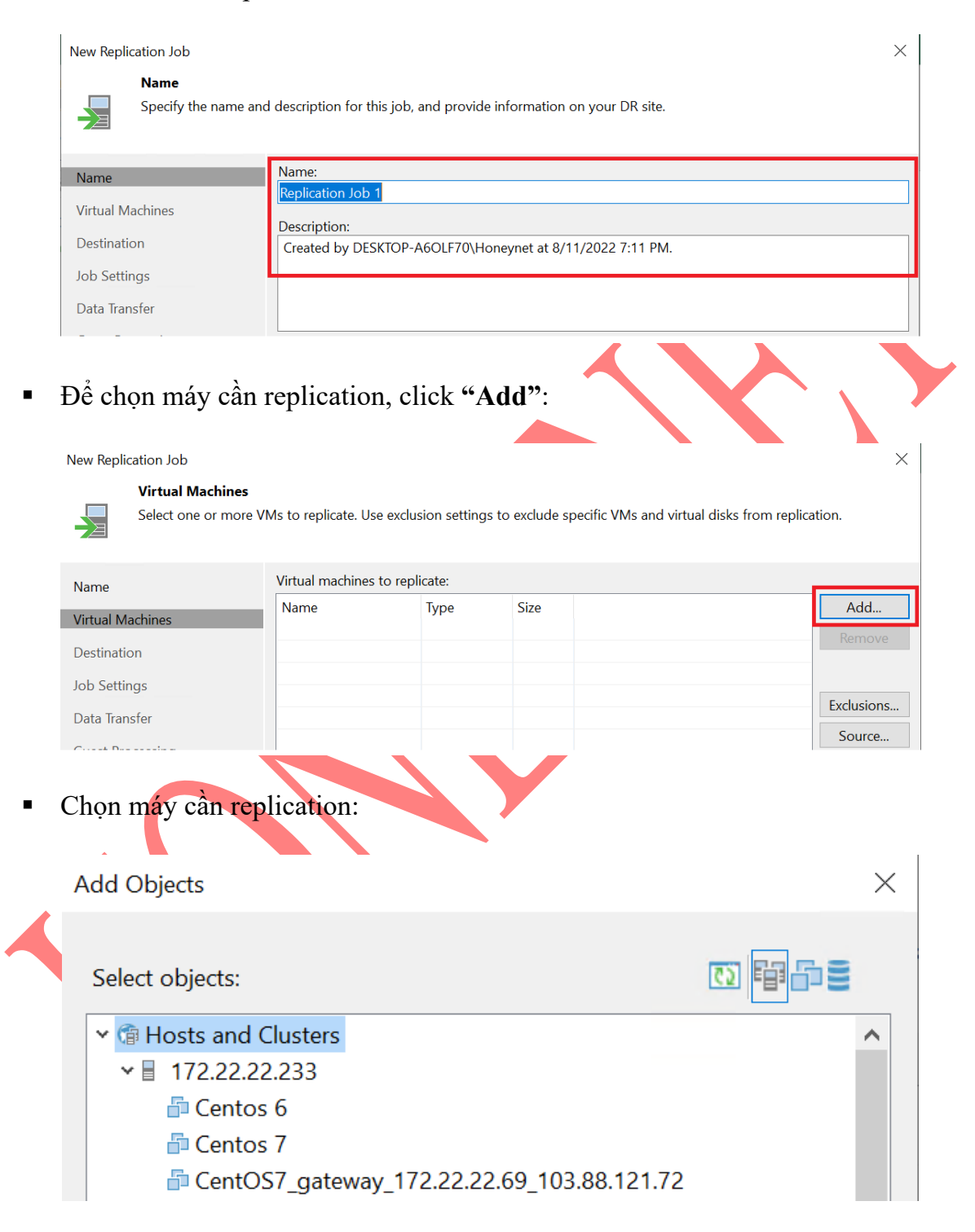

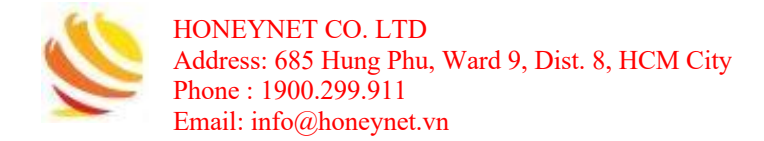

Sau khi chọn máy cần replicate, chọn "Next":

| Virtual Mac | 16.0 GB    |            |                   | Remove<br>Exclusions     |
|-------------|------------|------------|-------------------|--------------------------|
|             |            |            |                   | Exclusions.              |
|             |            |            |                   | Exclusions               |
|             |            |            |                   | Exclusions<br>Source     |
|             |            |            |                   | Source                   |
|             |            |            |                   | Source                   |
|             |            |            |                   |                          |
|             |            |            |                   |                          |
|             |            |            |                   | + Un                     |
|             |            |            |                   |                          |
|             |            |            |                   | ◆ Down                   |
|             |            |            |                   |                          |
|             |            |            |                   |                          |
|             |            |            |                   |                          |
|             |            |            |                   |                          |
|             |            |            |                   |                          |
|             |            |            |                   |                          |
|             |            |            |                   | _                        |
|             |            |            |                   | Recalculat               |
|             |            |            |                   |                          |
|             |            |            |                   | Total size:              |
|             |            |            |                   | 16.0 GB                  |
|             |            |            |                   |                          |
|             | < Previous | Next >     | Finish            | Cancel                   |
|             |            | < Previous | < Previous Next > | < Previous Next > Finish |

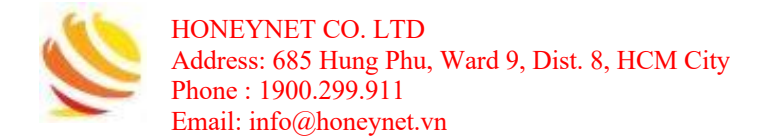

Điền các thông tin lưu trữ và chọn "Next":

| amo                                                                                                    | Host or cluster:                                                                                                    |                                                                           |             |           |                           |
|----------------------------------------------------------------------------------------------------|----------------------------------------------------------------------------------------------------|---------------------------------------------------------------------------|-------------|-----------|---------------------------|
|                                                                                                    | 172.22.22.233                                                                                                    |                                                                           |             |           | Choose                    |
| irtual Machines                                                                                                    |                                                                                                    |                                                                           |             |           |                           |
| estination                                                                                                    | Resource pool:                                                                                                    |                                                                           |             |           |                           |
| b Settings                                                                                                    | Resources                                                                                                    |                                                                           |             |           | Choose                    |
| ata Transfer                                                                                                    |                                                                                                    |                                                                           |             |           |                           |
| uest Processing                                                                                                    | MA falder                                                                                                    |                                                                           |             |           |                           |
| chedule                                                                                                    | vm                                                                                                    |                                                                           |             |           | Choose                    |
| ummary                                                                                                    |                                                                                                    |                                                                           |             |           |                           |
|                                                                                                    | Datastore:                                                                                                    |                                                                           |             |           |                           |
|                                                                                                    | datastore1 (2) [3.4 TB free]                                                                                                    |                                                                           |             |           | Choose                    |
|                                                                                                    | Pick datastore for selected                                                                                                    | virtual disks                                                             |             |           |                           |
|                                                                                                    |                                                                                                    |                                                                           |             |           |                           |
|                                                                                                    |                                                                                                    |                                                                           |             |           |                           |
|                                                                                                    |                                                                                                    |                                                                           |             |           |                           |
|                                                                                                    |                                                                                                    |                                                                           |             |           |                           |
|                                                                                                    |                                                                                                    |                                                                           |             |           |                           |
|                                                                                                    |                                                                                                    |                                                                           |             |           |                           |
|                                                                                                    |                                                                                                    | < Previou                                                                 | us Next >   | Finish    | Cancel                    |
|                                                                                                    |                                                                                                    |                                                                           |             |           |                           |
|                                                                                                    |                                                                                                    |                                                                           |             |           |                           |
| ing cấp suffix                                                                                                    | cho máy replicatio                                                                                                    | on, số lượng                                                              | bản replica | tion và c | họn "Ne                   |
| ing cấp suffix                                                                                                    | cho máy replicatio                                                                                                    | on, số lượng                                                              | bản replica | tion và c | họn "Ne                   |
| Ing cấp suffix                                                                                                    | cho máy replicatio                                                                                                    | on, số lượng                                                              | bån replica | tion và c | họn " <b>Ne</b><br>×      |
| Ing cấp suffix                                                                                                    | cho máy replicatio                                                                                                    | on, số lượng                                                              | bån replica | tion và c | họn " <b>Ne</b><br>×      |
| Ing cấp suffix<br>v Replication Job<br>Job Settings<br>Specify backup rep<br>advanced job setti                                                                                                    | cho máy replicatio                                                                                                    | on, số lượng<br>to host metadata in, re                                   | bån replica | tion và c | họn " <b>Ne</b><br>×      |
| Replication Job<br>Job Settings<br>Specify backup rep<br>advanced job settin                                                                                                    | cho máy replication                                                                                                    | on, số lượng<br>to host metadata in, re                                   | bån replica | tion và c | họn "Ne<br>×              |
| Areplication Job<br>Job Settings<br>Specify backup rep<br>advanced job settin<br>me                                                                                                    | cho máy replication<br>pository located in the source site<br>ngs if required.<br>Repository for replica metad                                                                                                    | on, số lượng<br>to host metadata in, re<br>lata:                          | bån replica | tion và c | họn "N€<br>×              |
| Replication Job<br>Job Settings<br>Specify backup rep<br>advanced job settin<br>me<br>tual Machines                                                                                                    | cho máy replication<br>pository located in the source site<br>ngs if required.<br>Repository for replica metado<br>Default Backup Repository (                                                                                                    | on, số lượng<br>to host metadata in, re<br>lata:<br>Created by Veeam Back | bån replica | tion và c | họn "Ne<br>×<br>customize |
| Ing cấp suffix<br>Replication Job<br>Job Settings<br>Specify backup rep<br>advanced job settii<br>me<br>tual Machines<br>stination                                                                        | cho máy replication<br>ository located in the source site<br>ngs if required.<br>Repository for replica metado<br>Default Backup Repository (<br>1.767 GB free of 59.4 GB                                                                            | on, số lượng<br>to host metadata in, re<br>lata:<br>Created by Veeam Back | bån replica | tion và c | họn "Ne<br>×<br>customize |
| Ing cấp suffix<br>Replication Job<br>Job Settings<br>Specify backup rep<br>advanced job settii<br>me<br>tual Machines<br>stination<br>S Settings                                                          | cho máy replication<br>ository located in the source site<br>ags if required.<br>Repository for replica metad<br>Default Backup Repository (<br>T.67 GB free of 59.4 GB<br>Replica settings                                                          | on, số lượng<br>to host metadata in, re<br>lata:<br>Created by Veeam Back | bån replica | tion và c | họn "Ne<br>×<br>customize |
| Ar Replication Job<br>Job Settings<br>Specify backup rep<br>advanced job setti<br>me<br>tual Machines<br>stination<br>S Settings<br>ta Transfer                                                           | cho máy replication                                                                                                    | on, số lượng<br>to host metadata in, re<br>lata:<br>Created by Veeam Back | bån replica | tion và c | họn "Ne<br>×<br>customize |
| Replication Job<br>Job Settings<br>Specify backup rep<br>advanced job setti<br>me<br>tual Machines<br>stination<br>S Settings<br>ta Transfer<br>est Processing                                            | cho máy replication<br>pository located in the source site<br>ngs if required.<br>Repository for replica metad<br>Default Backup Repository (<br>7.67 GB free of 59.4 GB<br>Replica settings<br>Replica name suffix: re<br>Restore points to keep: 7 | on, số lượng<br>to host metadata in, re<br>lata:<br>Created by Veeam Back | bån replica | tion và c | họn "Ne<br>×<br>customize |
| Ing cấp suffix<br>v Replication Job<br>Job Settings<br>Specify backup rep<br>advanced job settion<br>me<br>tual Machines<br>stination<br>o Settings<br>ta Transfer<br>est Processing<br>medule            | cho máy replication<br>ository located in the source site<br>ngs if required.<br>Repository for replica metad<br>Default Backup Repository (<br>17.67 GB free of 59.4 GB<br>Replica settings<br>Replica name suffix: re<br>Restore points to keep: 7 | on, số lượng<br>to host metadata in, re<br>lata:<br>Created by Veeam Back | bån replica | tion và c | họn "N€<br>×<br>customize |
| Ing cấp suffix<br>Replication Job<br>Job Settings<br>Specify backup rep<br>advanced job settin<br>me<br>tual Machines<br>stination<br>Settings<br>ta Transfer<br>est Processing<br>hedule<br>mmary        | cho máy replication                                                                                                    | on, số lượng<br>to host metadata in, re<br>lata:<br>Created by Veeam Back | bån replica | tion và c | họn "Ne<br>×<br>customize |
| Replication Job<br>Job Settings<br>Specify backup rep<br>advanced job setti<br>me<br>tual Machines<br>stination<br>o Settings<br>ta Transfer<br>est Processing<br>hedule<br>mmary                         | cho máy replication                                                                                                    | on, số lượng<br>to host metadata in, re<br>lata:<br>Created by Veeam Back | bån replica | tion và c | họn "Ne<br>×<br>customize |
| Ing cấp suffix or Replication Job<br>Job Settings<br>Specify backup rep<br>advanced job setti<br>me<br>tual Machines<br>stination<br>Settings<br>ta Transfer<br>est Processing<br>hedule<br>mmary         | cho máy replication                                                                                                    | on, số lượng<br>to host metadata in, re<br>lata:<br>Created by Veeam Back | bån replica | tion và c | họn "Ne<br>×<br>customize |
| Ing cấp suffix of<br>v Replication Job<br>Job Settings<br>Specify backup rep<br>advanced job setti<br>me<br>tual Machines<br>stination<br>s Settings<br>ta Transfer<br>est Processing<br>nedule<br>mmary  | cho máy replication                                                                                                    | on, số lượng<br>to host metadata in, re<br>lata:<br>Created by Veeam Back | bån replica | tion và c | họn "Ne<br>×<br>customize |
| Ing cấp suffix of<br>Replication Job<br>Job Settings<br>Specify backup rep<br>advanced job setti<br>me<br>tual Machines<br>stination<br>Settings<br>ta Transfer<br>est Processing<br>hedule<br>mmary      | cho máy replication                                                                                                    | on, số lượng<br>to host metadata in, re<br>lata:<br>Created by Veeam Back | bån replica | tion và c | họn "Ne<br>×<br>customize |
| Ing cấp suffix of<br>v Replication Job<br>Job Settings<br>Specify backup rep<br>advanced job setti<br>me<br>tual Machines<br>stination<br>o Settings<br>ta Transfer<br>est Processing<br>hedule<br>mmary  | cho máy replication                                                                                                    | on, số lượng<br>to host metadata in, re<br>lata:<br>Created by Veeam Back | bån replica | tion và c | họn "Ne<br>×<br>customize |
| Ing cấp suffix or<br>v Replication Job<br>Job Settings<br>Specify backup rep<br>advanced job settin<br>me<br>tual Machines<br>stination<br>5 Settings<br>ta Transfer<br>est Processing<br>hedule<br>mmary | cho máy replication                                                                                                    | on, số lượng<br>to host metadata in, re<br>lata:<br>Created by Veeam Back | bån replica | tion và c | họn "Ne<br>×<br>customize |
| Ing cấp suffix or<br>r Replication Job<br>Job Settings<br>Specify backup rep<br>advanced job setti<br>me<br>tual Machines<br>stination<br>Settings<br>ta Transfer<br>est Processing<br>hedule<br>mmary    | cho máy replication<br>ository located in the source site<br>ngs if required.<br>Repository for replica metad<br>Default Backup Repository (<br>T.67 GB free of 59.4 GB<br>Replica settings<br>Replica name suffic: r<br>Restore points to keep: 7   | on, số lượng<br>to host metadata in, re<br>lata:<br>Created by Veeam Back | bån replica | tion và c | họn "Ne<br>×<br>customize |

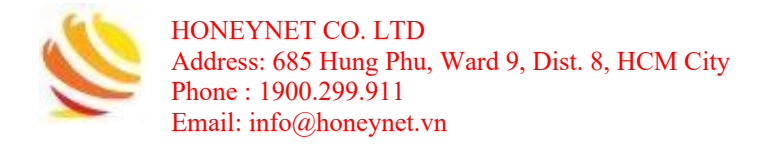

Lựa chọn hình thức chuyển các file từ máy gốc tới máy replicate và chọn "Next":

| Name<br>Virtual Machines<br>Destination                                                                             | When replicating between remote sites, we highly recommended that you deploy at least one bad                                                                                                    |           |
|----------------------------------------------------------------------------------------------------|----------------------------------------------------------------------------------------------------|-----------|
| Destination                                                                                                    | proxy server locally in both sites to allow for direct access to storage.                                                                                                    | kup       |
|                                                                                                    | Automatic selection Choi                                                                                                    | ose.      |
| Job Settings                                                                                                    | Target proxy:                                                                                                    |           |
| Data Transfor                                                                                                    | Automatic selection Choo                                                                                                    | ose.      |
|                                                                                                    | -                                                                                                    |           |
| Guest Processing                                                                                                    |                                                                                                    |           |
| Schedule                                                                                                    | Direct                                                                                                    |           |
| Summary                                                                                                    | Best for local and off-site replication over fast links.                                                                                                    |           |
|                                                                                                    | O Through built-in WAN accelerators                                                                                                    |           |
|                                                                                                    | Best for off-site replication over slow links due to significant bandwidth savings.                                                                                                    |           |
|                                                                                                    | Source WAN accelerator:                                                                                                    |           |
|                                                                                                    |                                                                                                    |           |
|                                                                                                    | Target WAN accelerator:                                                                                                    |           |
|                                                                                                    |                                                                                                    |           |
|                                                                                                    |                                                                                                    |           |
|                                                                                                    | < Previous Next > Finish Cance                                                                                                    | əľ        |
| Guest Processing<br>Choose guest OS p                                                                               | processing options available for running VMs.                                                                                                    |           |
|                                                                                                    | Enable application-aware processing                                                                                                    |           |
| Name<br>Virtual Machines<br>Destination                                                                             | Detects and prepares applications for consistent backup, performs transaction logs processing, a configures the OS to perform required application restore steps upon first boot.<br>Customize application handling options for individual items and applications                                                                                                    | and       |
| Name<br>Virtual Machines<br>Destination<br>Job Settings                                                             | Detects and prepares applications for consistent backup, performs transaction logs processing, a configures the OS to perform required application restore steps upon first boot.<br>Customize application handling options for individual items and applications<br>Guest OS credentials                                                                                                    | and       |
| Name<br>Virtual Machines<br>Destination<br>Job Settings<br>Data Transfer                                            | Detects and prepares applications for consistent backup, performs transaction logs processing, a configures the OS to perform required application restore steps upon first boot.<br>Customize application handling options for individual items and applications<br>Guest OS credentials                                                                                                    | and       |
| Name<br>Virtual Machines<br>Destination<br>Job Settings<br>Data Transfer<br>Guest Processing                        | Detects and prepares applications for consistent backup, performs transaction logs processing, a configures the OS to perform required application restore steps upon first boot.<br>Customize application handling options for individual items and applications<br>Guest OS credentials           Guest OS credentials          Add                                                                                                    | and       |
| Name<br>Virtual Machines<br>Destination<br>Job Settings<br>Data Transfer<br>Guest Processing                        | Detects and prepares applications for consistent backup, performs transaction logs processing, i<br>configures the OS to perform required application restore steps upon first boot.<br>Customize application handling options for individual items and applications<br>Guest OS credentials           Guest OS credentials         Add           Manage accounts         Customize ouest OS credentials for individual items and operating systems                                                                                                    | ns        |
| Name<br>Virtual Machines<br>Destination<br>Job Settings<br>Data Transfer<br>Guest Processing<br>Schedule            | Detects and prepares applications for consistent backup, performs transaction logs processing, i<br>configures the OS to perform required application restore steps upon first boot.<br>Customize application handling options for individual items and applications<br>Guest OS credentials<br>Customize guest OS credentials for individual items and operating systems<br>Customize guest OS credentials for individual items and operating systems<br>Customize guest OS credentials for individual items and operating systems<br>Credential                                                                                                    | and<br>ns |
| Name<br>Virtual Machines<br>Destination<br>Job Settings<br>Data Transfer<br>Guest Processing<br>Schedule<br>Summary | Detects and prepares applications for consistent backup, performs transaction logs processing, i<br>configures the OS to perform required application restore steps upon first boot.<br>Customize application handling options for individual items and applications<br>Guest OS credentials<br>Customize guest OS credentials for individual items and operating systems<br>Customize guest OS credentials for individual items and operating systems<br>Customize guest OS credentials for individual items and operating systems<br>Customize guest OS credentials for individual items and operating systems<br>Customize guest OS credentials for individual items and operating systems<br>Customize guest OS credentials for individual items and operating systems<br>Customize guest OS credentials for individual items and operating systems<br>Customize guest OS credentials for individual items and operating systems | and<br>ns |
| Name<br>Virtual Machines<br>Destination<br>Job Settings<br>Data Transfer<br>Guest Processing<br>Schedule<br>Summary | Detects and prepares applications for consistent backup, performs transaction logs processing, i<br>configures the OS to perform required application restore steps upon first boot.<br>Customize application handling options for individual items and applications<br>Guest OS credentials<br>Customize guest OS credentials for individual items and operating systems<br>Customize guest OS credentials for individual items and operating systems<br>Guest interaction proxy:<br>Automatic selection<br>Choose                                                                                                    | and<br>ns |
| Name<br>Virtual Machines<br>Destination<br>Job Settings<br>Data Transfer<br>Guest Processing<br>Schedule<br>Summary | Detects and prepares applications for consistent backup, performs transaction logs processing, i configures the OS to perform required application restore steps upon first boot.       Application         Customize application handling options for individual items and applications       Application         Guest OS credentials       Add         Manage accounts       Customize guest OS credentials for individual items and operating systems       Credential         Guest interaction proxy:       Automatic selection       Choose                                                                                                    | s         |
| Name<br>Virtual Machines<br>Destination<br>Job Settings<br>Data Transfer<br>Guest Processing<br>Schedule<br>Summary | Detects and prepares applications for consistent backup, performs transaction logs processing, i<br>configures the OS to perform required application restore steps upon first boot.<br>Customize application handling options for individual items and applications<br>Guest OS credentials<br>Customize guest OS credentials for individual items and operating systems<br>Customize guest OS credentials for individual items and operating systems<br>Customize guest OS credentials for individual items and operating systems<br>Customatic selection<br>Choose<br>Test Nov                                                                                                    | and<br>ns |

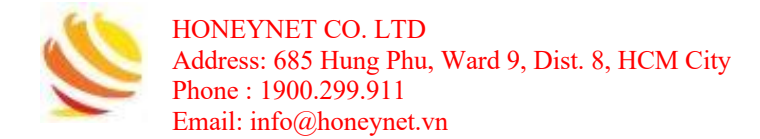

Thiết lập lịch trình cho công việc replication:

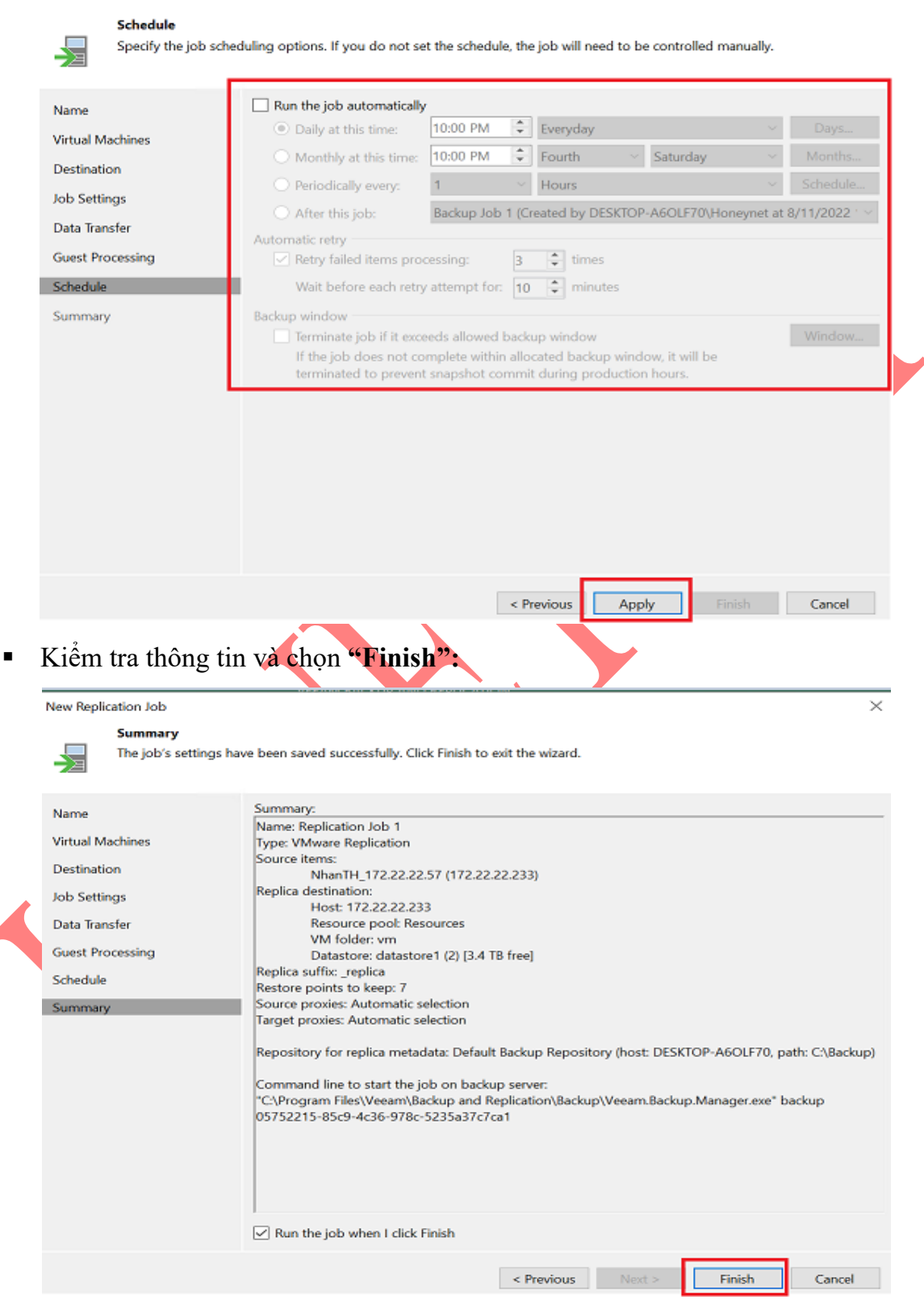

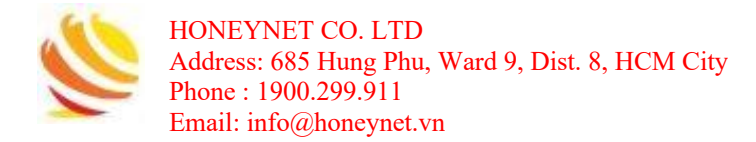

Thông tin chi tiết quá trình Replication Job:

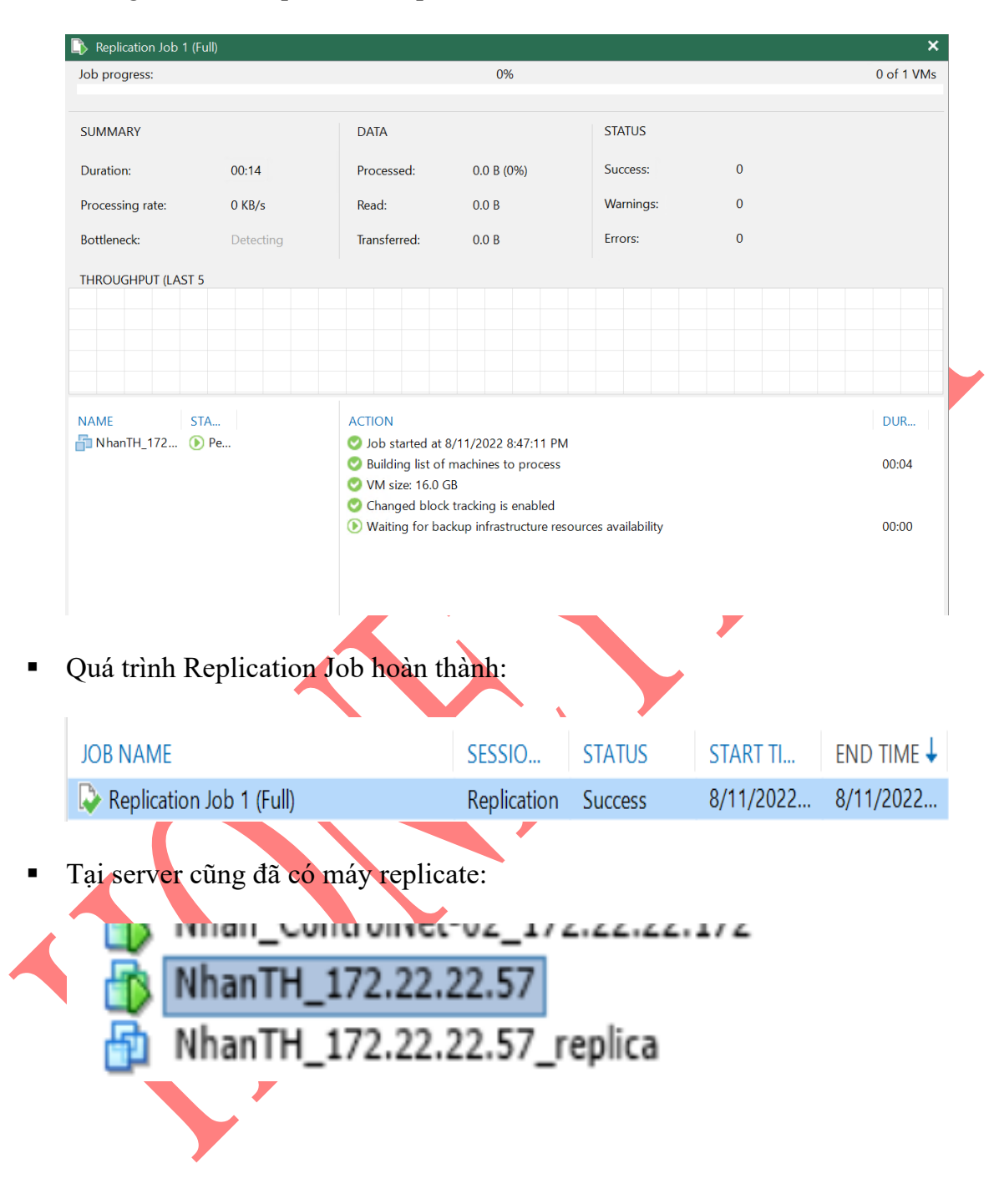

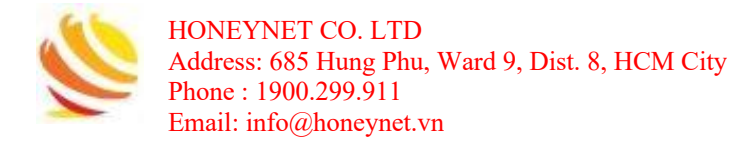

### 4.3 Xem danh sách Job

• Tại thanh Menu bên trái, chọn mũi tên:

|                                             | в                                        | ACKUP INFRASTRUCTURE      |             |  |
|---------------------------------------------|------------------------------------------|---------------------------|-------------|--|
|                                             |                                          | ISTORY                    |             |  |
|                                             |                                          | »                         |             |  |
|                                             | 1 SERVE                                  | R                         |             |  |
|                                             |                                          |                           |             |  |
| <ul> <li>Lúc này sẽ cho ra một c</li> </ul> | danh s                                   | sách các tab cần hiện, cl | non "HOME": |  |
|                                             |                                          | HOME                      |             |  |
|                                             | ļ.                                       | INVENTORY                 |             |  |
|                                             | <ul> <li>G</li> </ul>                    | BACKUP INFRASTRUCTURE     |             |  |
|                                             | C                                        | STORAGE INFRASTRUCTURE    |             |  |
|                                             | Ē                                        | TAPE INFRASTRUCTURE       |             |  |
| A                                           | ß                                        | FILES                     |             |  |
|                                             | <ul> <li>Image: Construction</li> </ul>  | HISTORY                   |             |  |
|                                             |                                          |                           |             |  |
| <ul> <li>Tab HOME sẽ xuất hiệ</li> </ul>    | n trên                                   | Menu:                     |             |  |
|                                             |                                          |                           |             |  |
|                                             | Â                                        | HOME                      |             |  |
| $\mathbf{\mathbf{x}}$                       |                                          | BACKUP INFRASTRUCTURE     |             |  |
|                                             |                                          | HISTORY                   |             |  |
|                                             |                                          | »                         |             |  |
|                                             | 1717 C C C C C C C C C C C C C C C C C C |                           | •           |  |

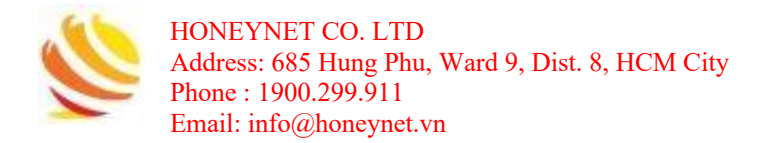

Menu quản lý các Job sẽ nằm trong Tab HOME này:

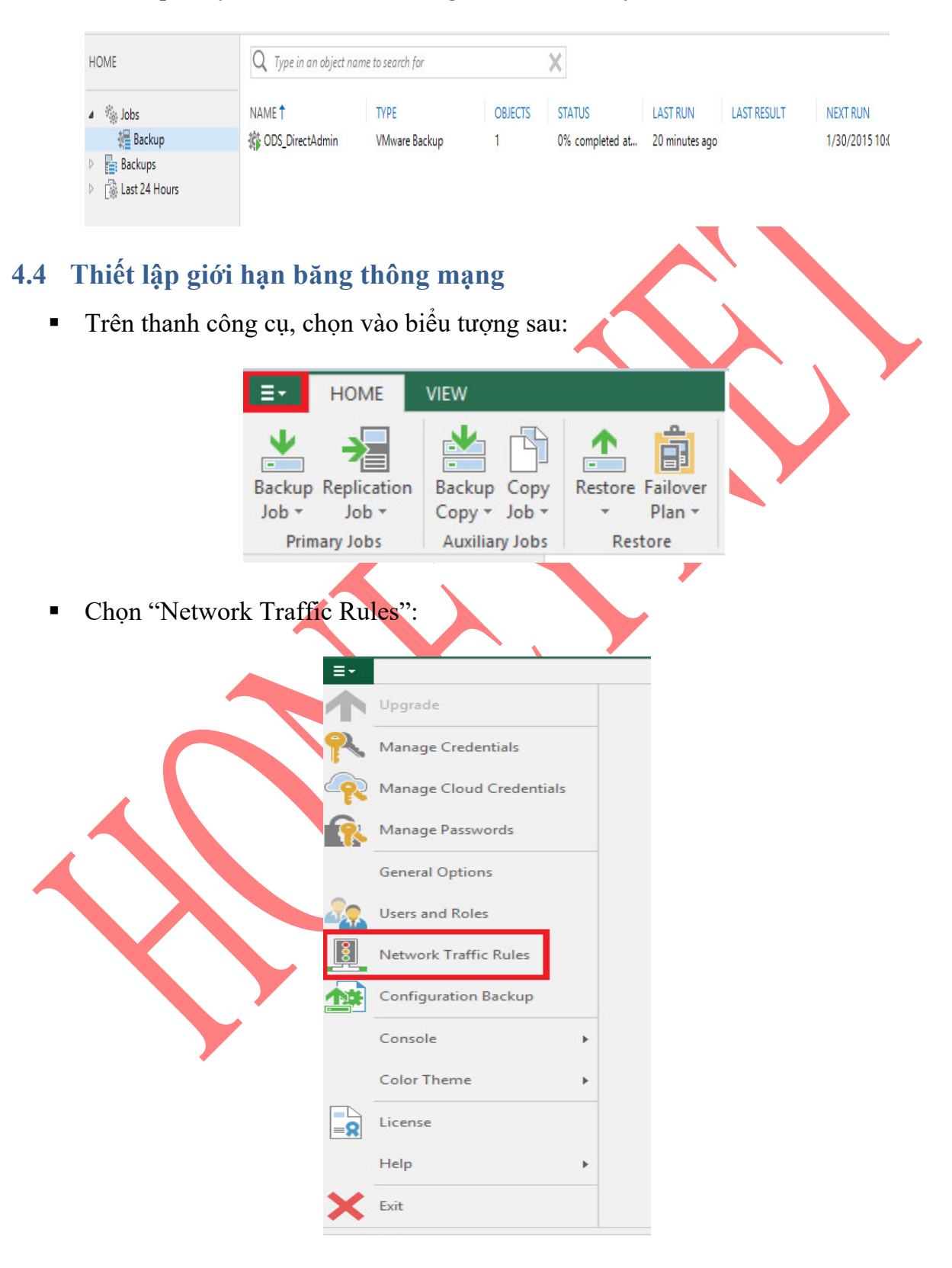

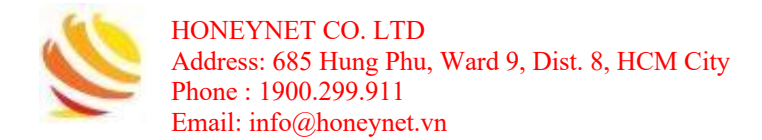

Chọn "Add…" để có thể thêm mạng:

| Name            | Encryption | Throttling | Time period | Add      |
|-----------------|------------|------------|-------------|----------|
| nternet         | Enabled    | Disabled   |             | Edit     |
| ODS_DirectAdmin | Disabled   | 3 Mbps     | Anytime     |          |
|                 |            |            |             | Remove   |
|                 |            |            |             | Networks |
|                 |            |            |             |          |
|                 |            |            |             |          |
|                 |            |            |             |          |
|                 |            |            |             |          |
|                 |            |            |             |          |

 Điền các thông tin như tên mạng, dải địa chỉ IP nguồn và đích. Nếu muốn thiết lập giới hạn băng thông, chọn "Throttle network traffic to:"

|              | Add New Network Traffic Rule X           |
|--------------|------------------------------------------|
|              | Name:                                    |
|              | Source IP address range:                 |
|              | 192 . 168 . 0 . 1 to 192 . 168 . 0 . 255 |
|              | Target IP address range:                 |
|              | 192 . 168 . 0 . 1 to 192 . 168 . 0 . 255 |
|              | Action:                                  |
|              | Encrypt network traffic                  |
|              | Throttle network traffic to:             |
| $\mathbf{N}$ | OK Cancel                                |

Đặt giá trị băng thông và chọn "OK":

| Mbps 🗸                                             |       |
|----------------------------------------------------|-------|
| <ul> <li>All the time</li> </ul>                   |       |
| $\bigcirc$ During the specified time periods only: |       |
|                                                    | <br>_ |